# DOM

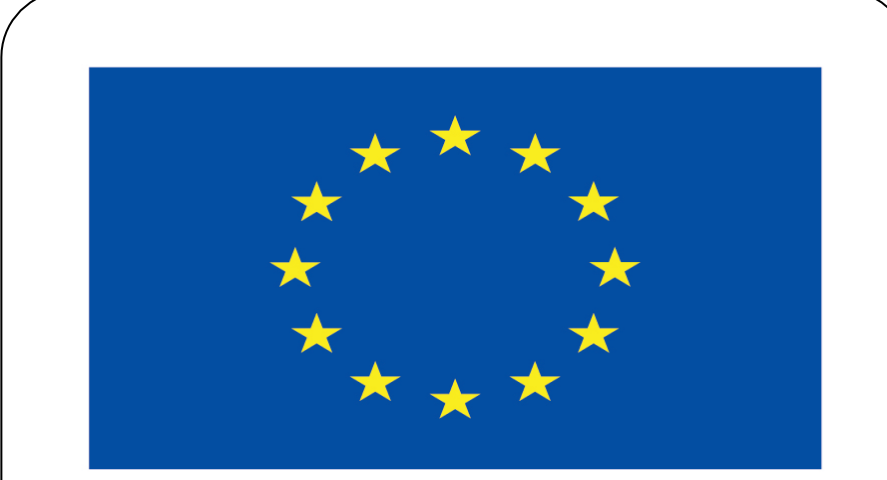

#### Co-funded by the European Union

#### **Co-runged by** the European Union

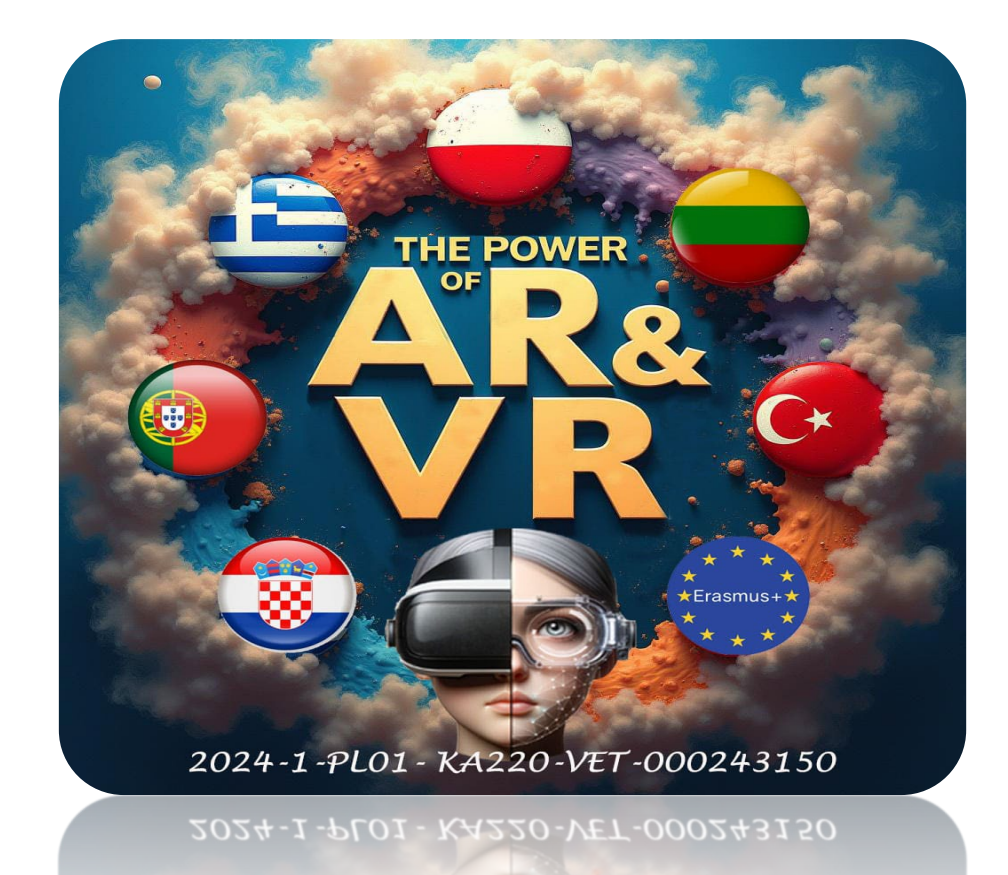

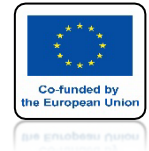

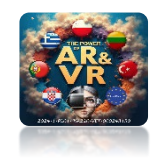

# URUCHOM PROGRAM BLENDER

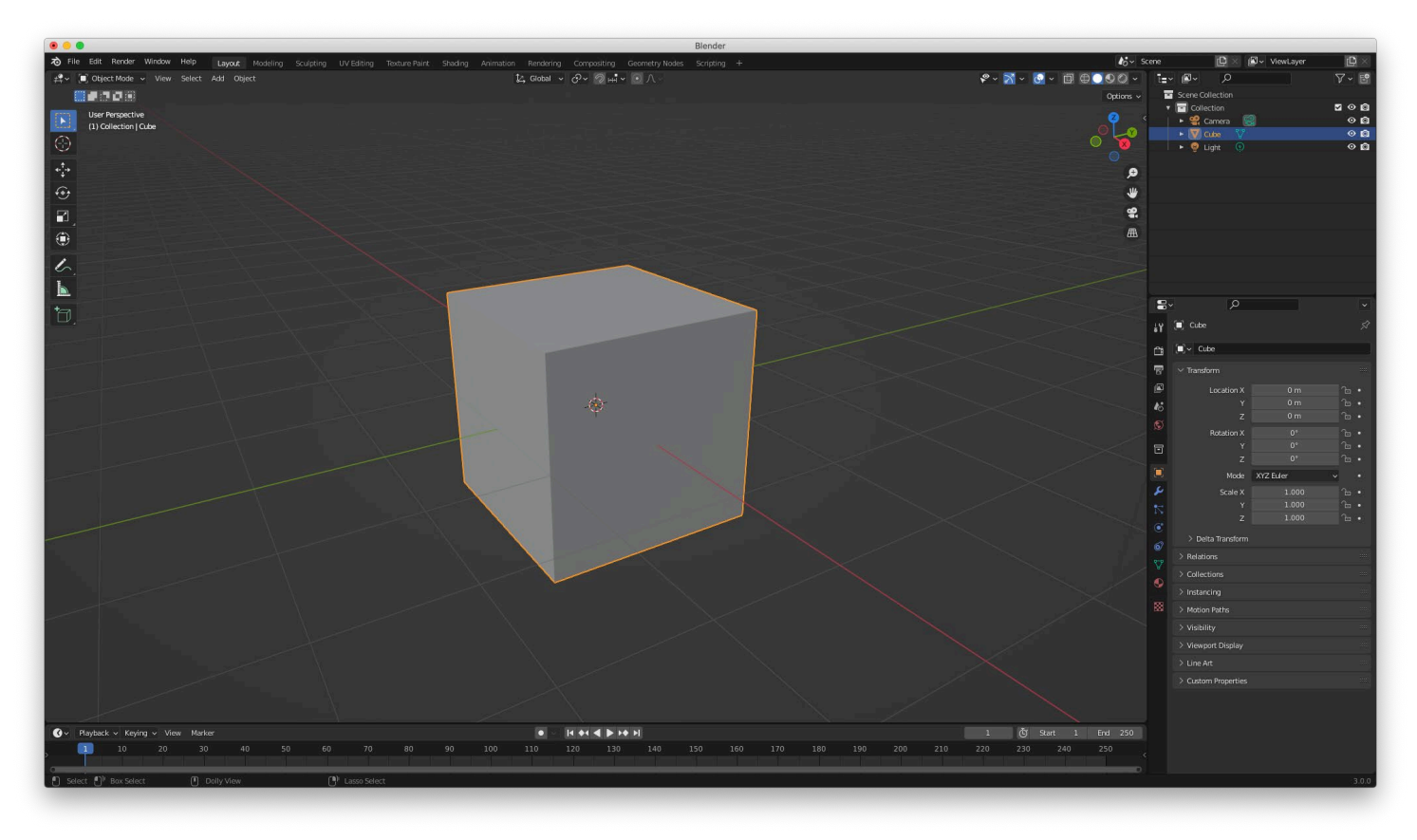

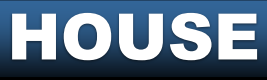

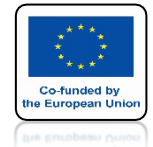

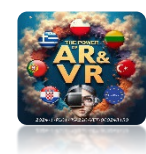

# ZAZNACZ CUBE

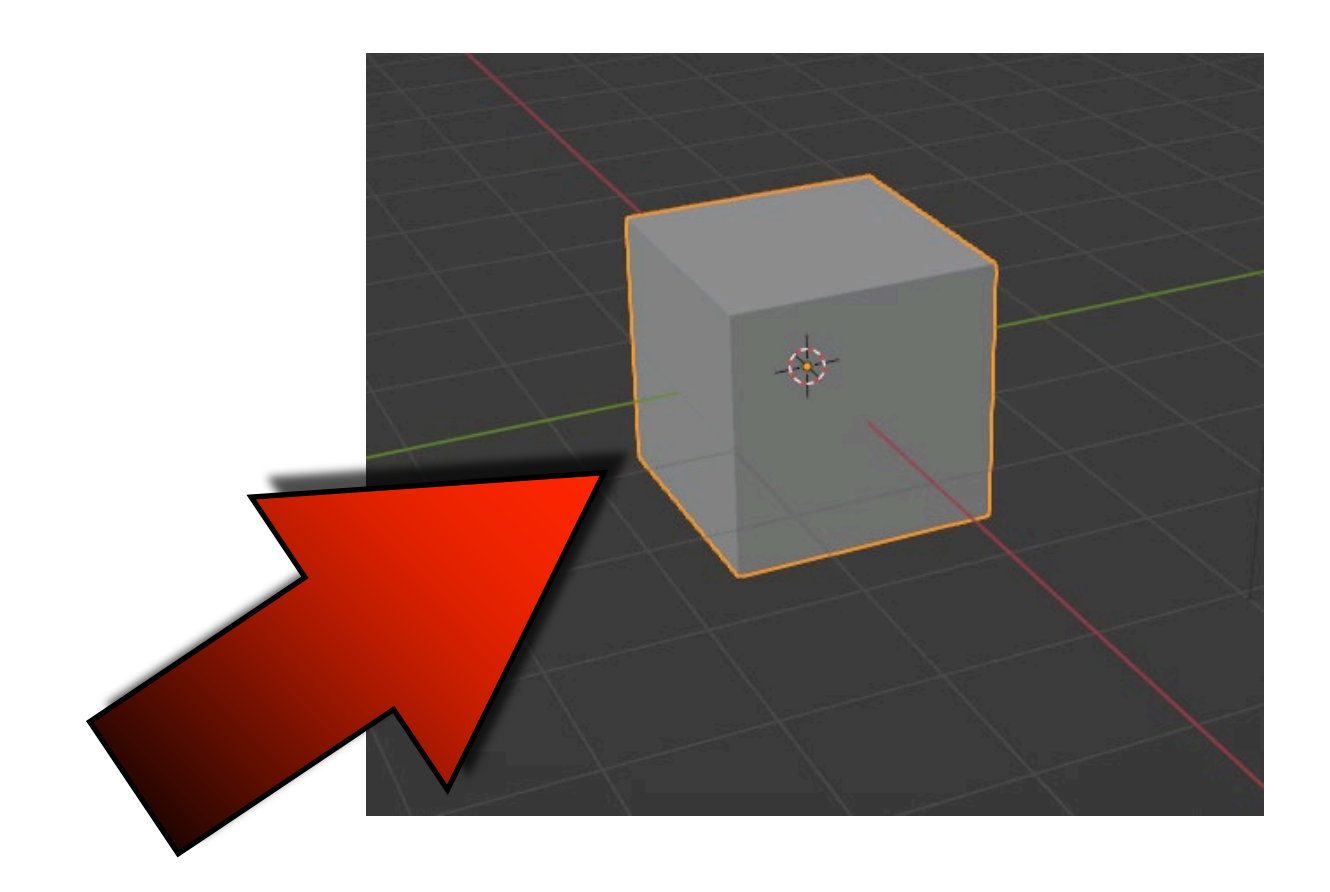

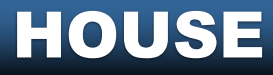

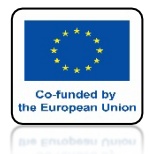

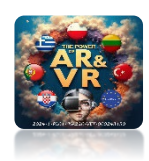

## PRZEJDŹ DO EDIT MODE KLAWISZ TABULATOR

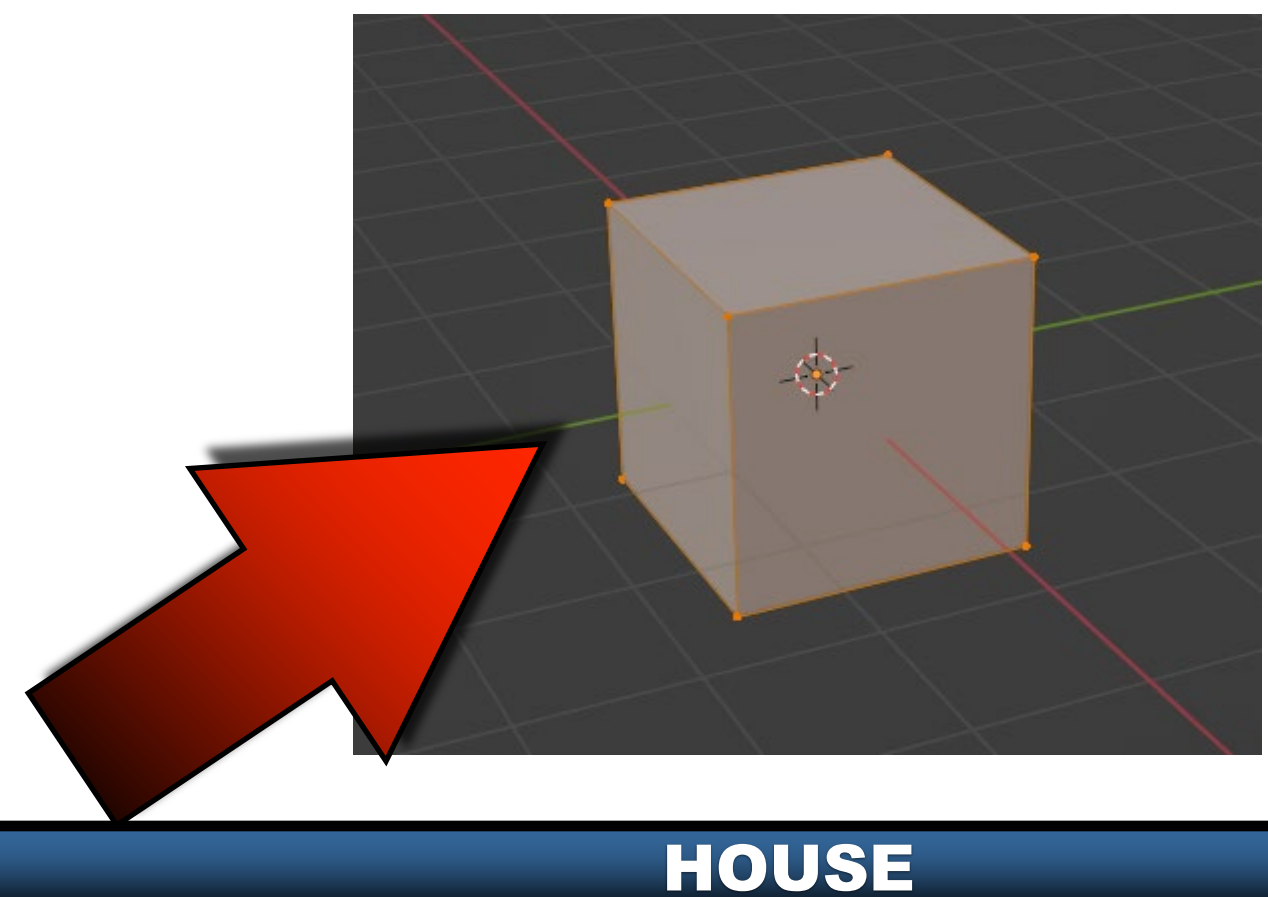

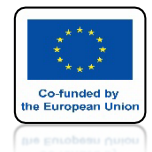

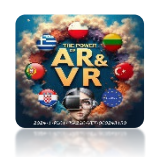

# WYBIERZ ZAZNACZANIE ŚCIAN

#### ALBO NACIŚNIJ KLAWISZ 3 Z KLAWIATURY ALFANUMERYCZNEJ

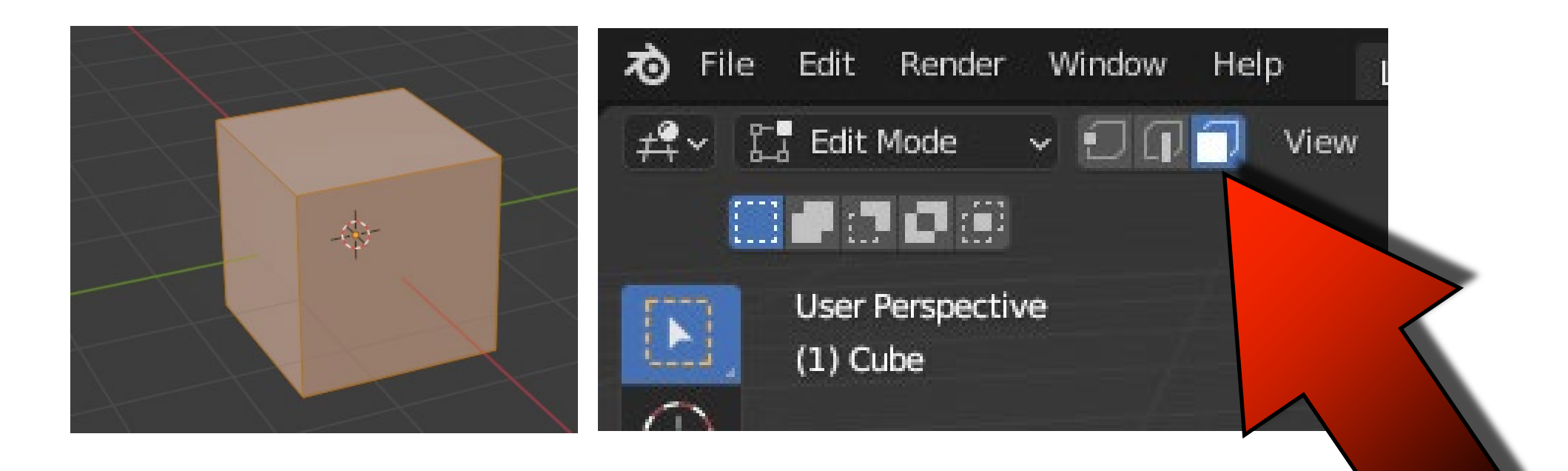

#### HOUSE

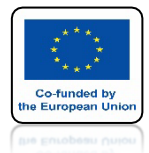

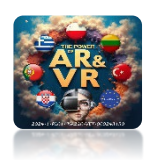

# ZAZNACZ GÓRNĄ ŚCIANE

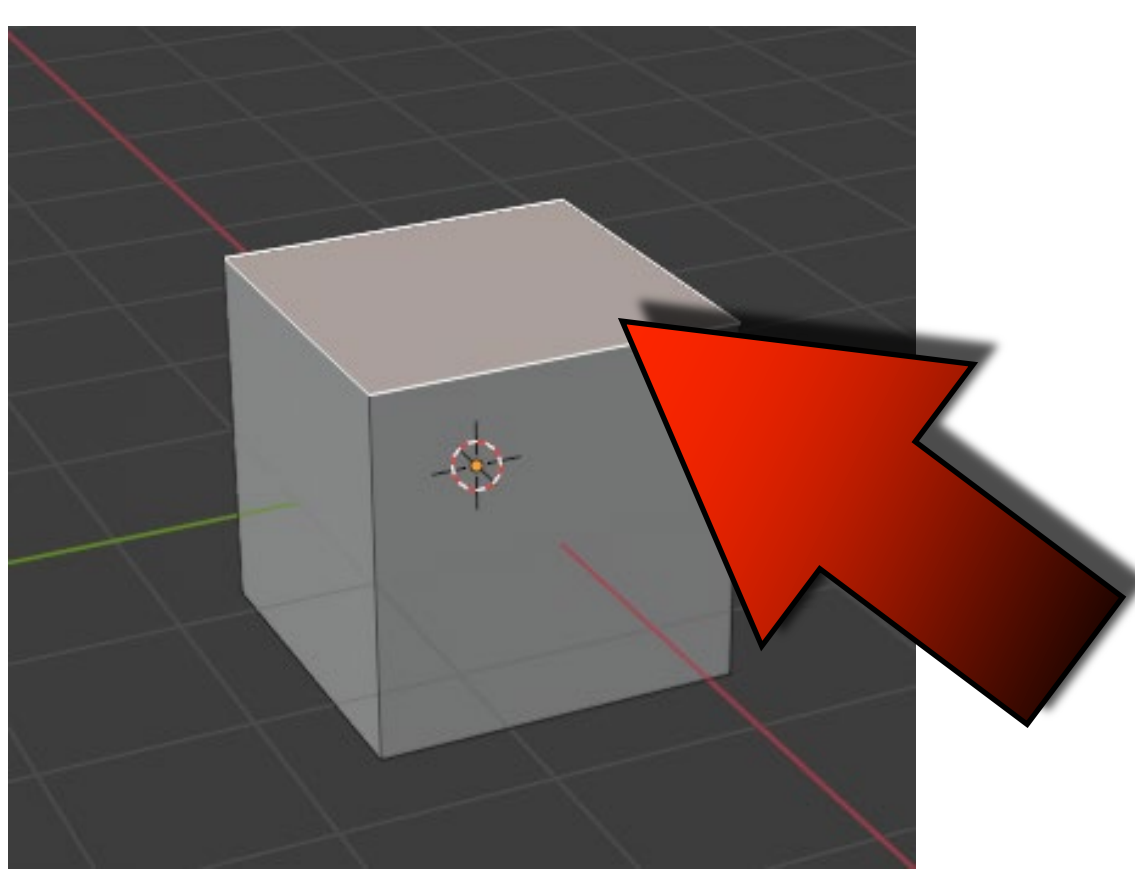

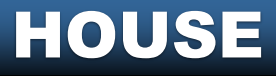

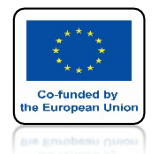

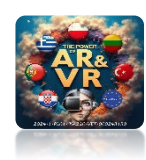

## NACIŚNIJ KLAWIES E I PRZESUŃ MYSZKĘ DO GÓRY

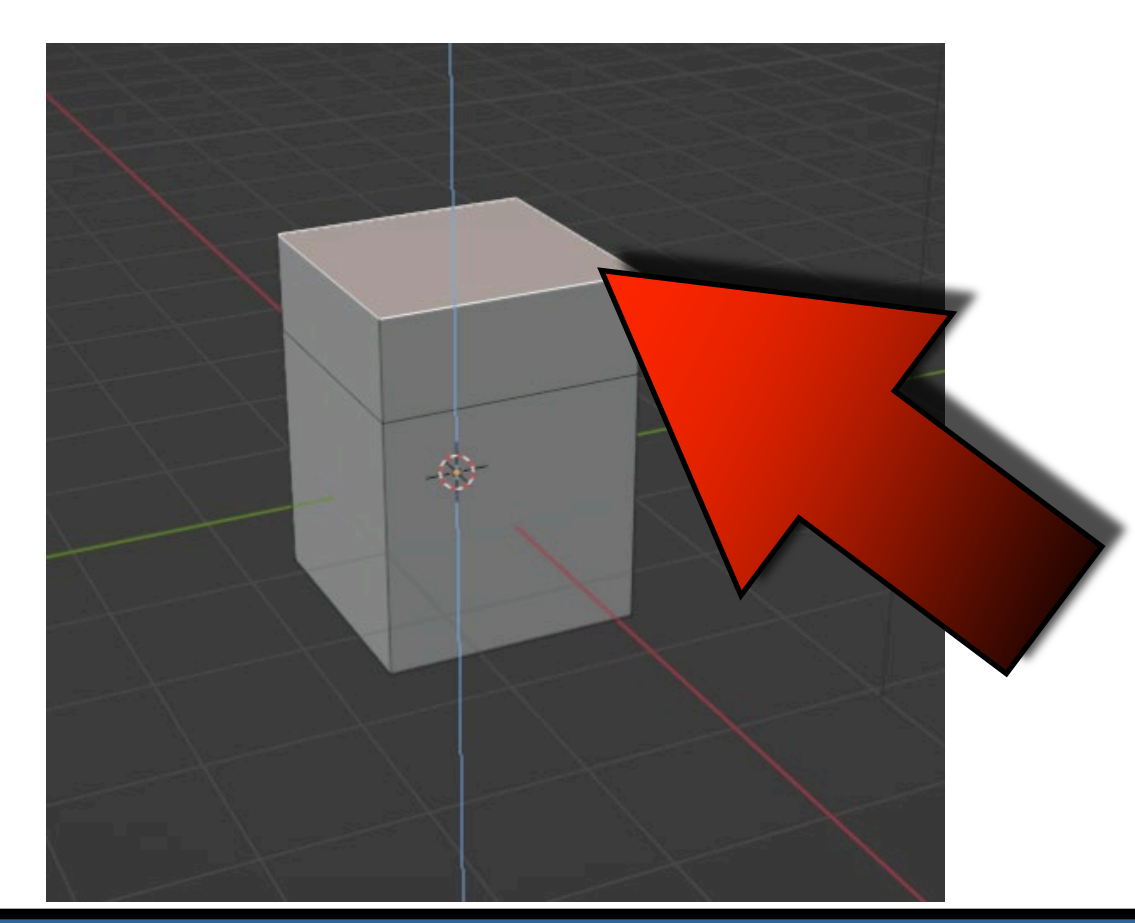

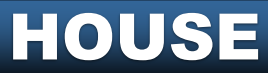

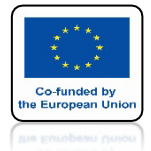

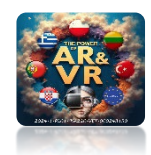

# NIE NACISKAJ KLAWISZA MYSZY

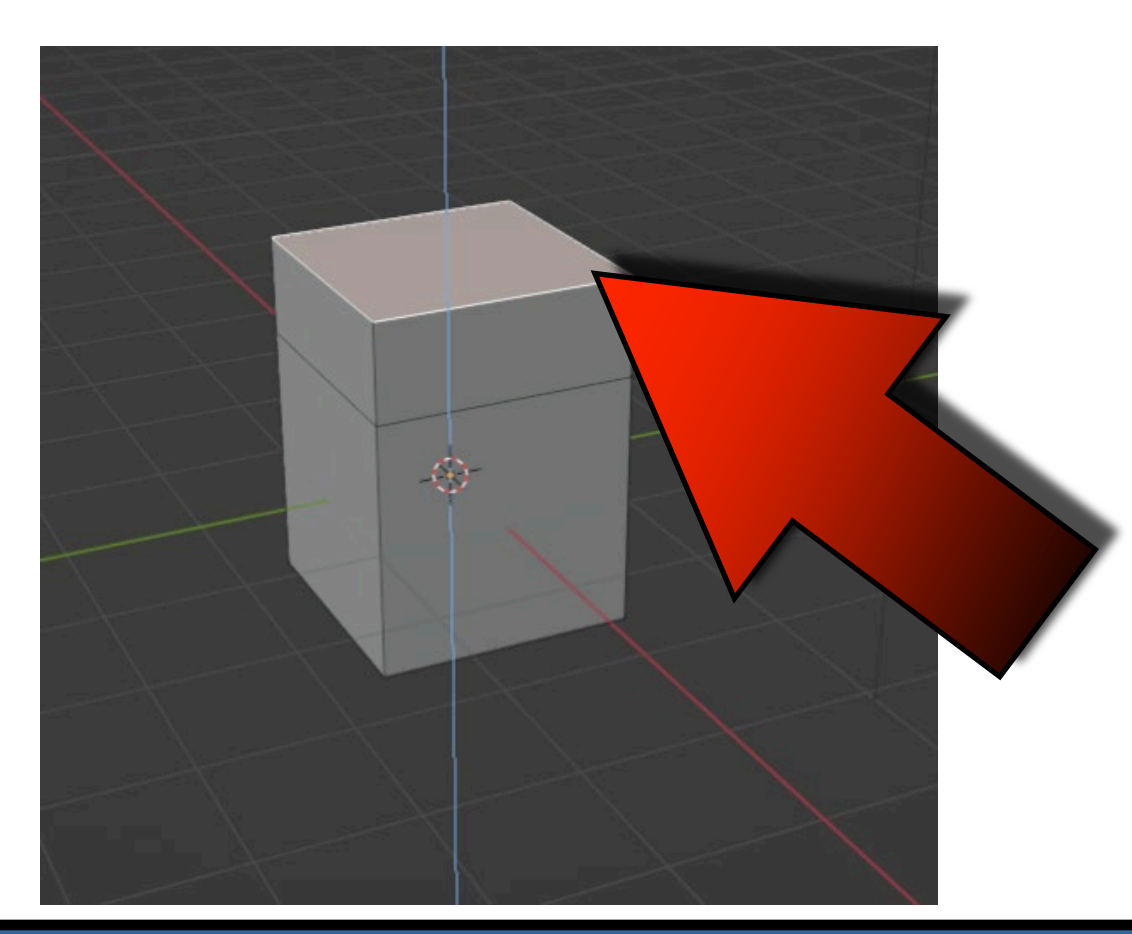

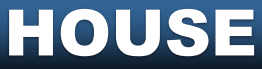

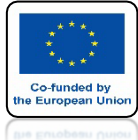

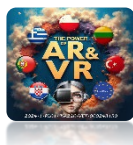

# NACIŚNIJ KLAWISZ ESCAPE dwie ściany nałożą się na siebie

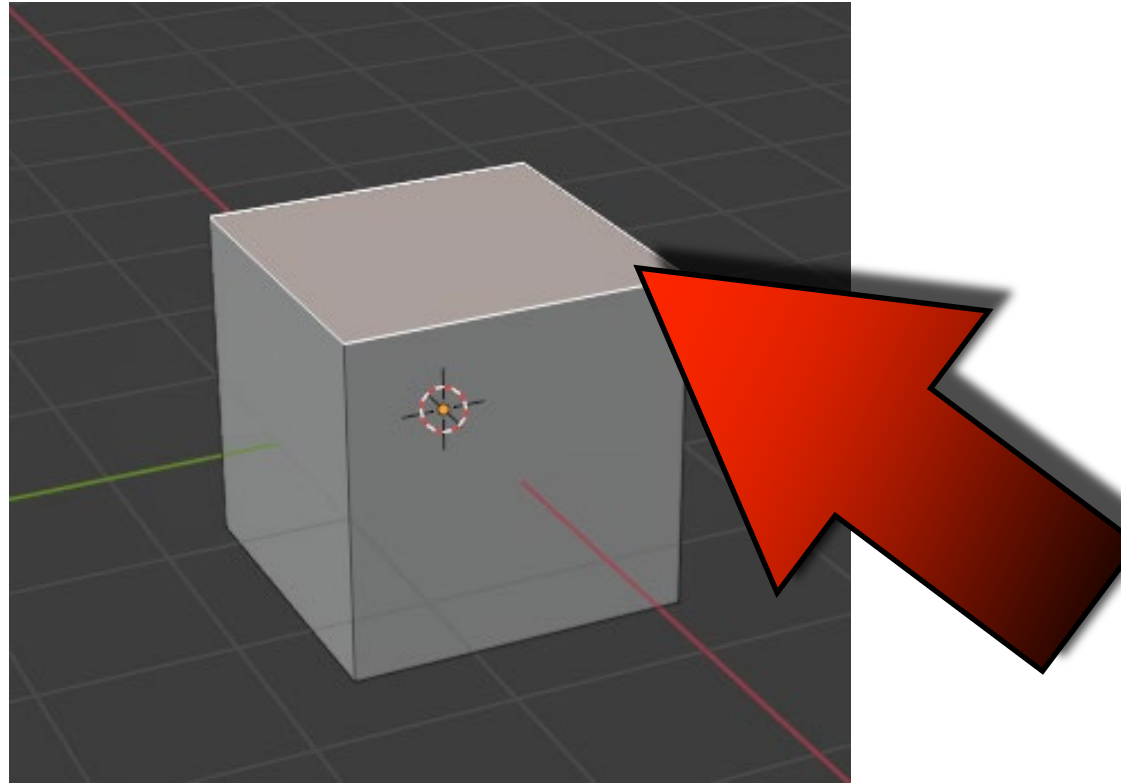

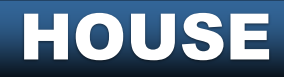

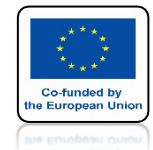

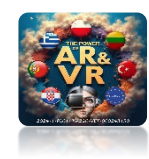

# NACISNIJ KLAWISZ S I POWIĘKSZ GÓRNĄ ŚCIANĘ

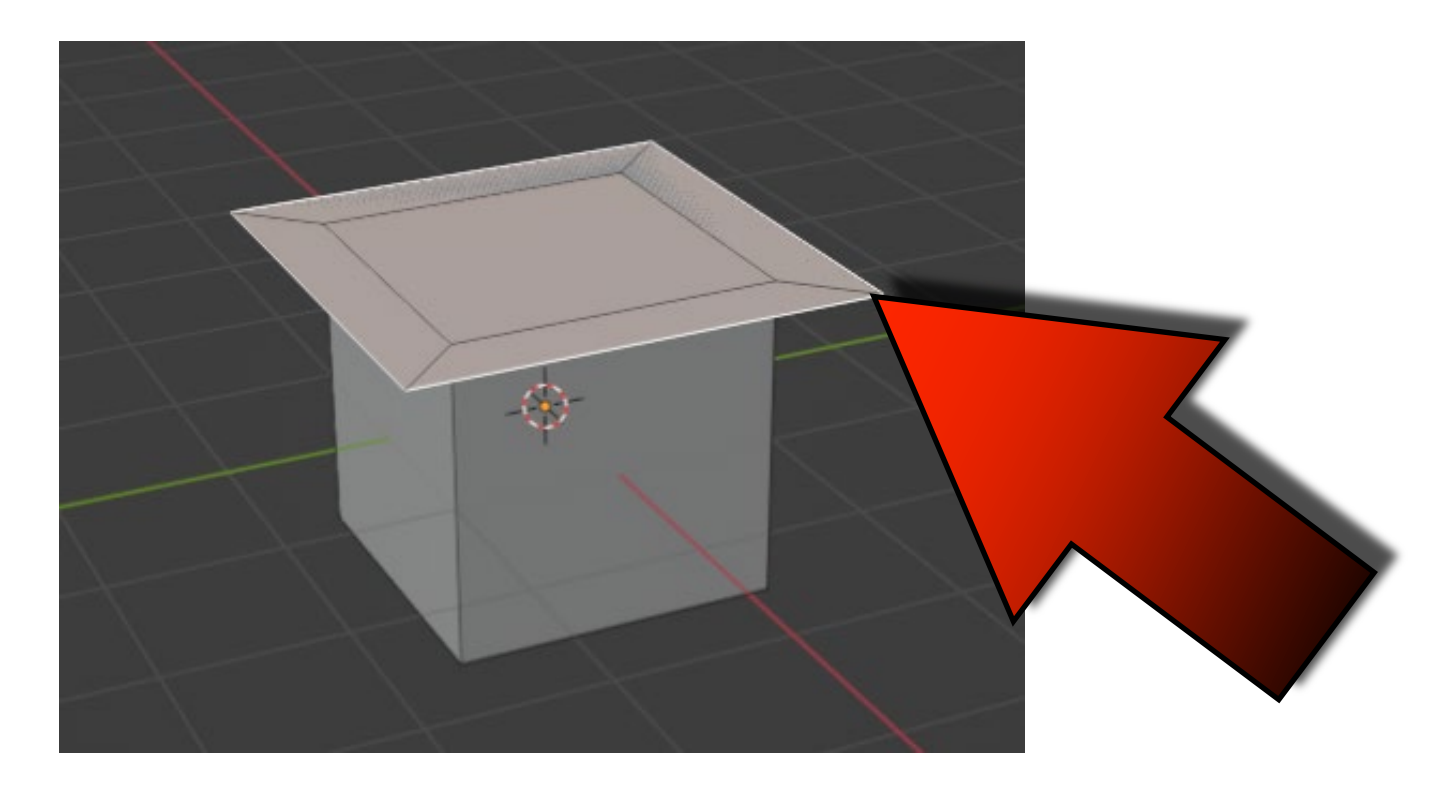

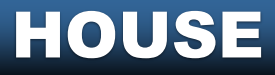

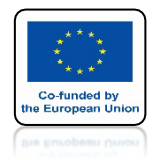

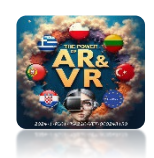

### POWER OF AR AND VR NASTĘPNIE EKSTRUDUJ W GÓRĘ ZA POMOCĄ KLAWISZA E

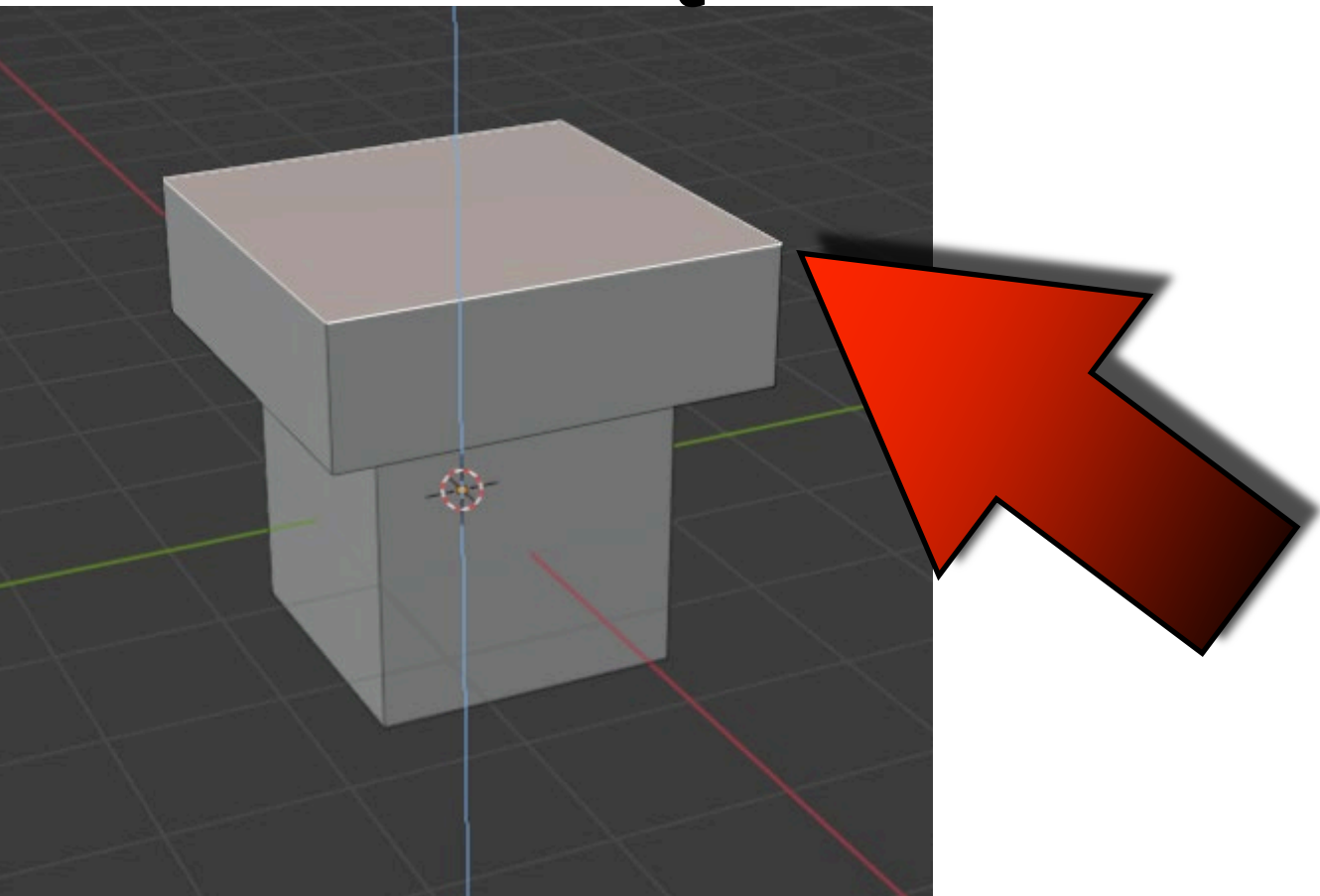

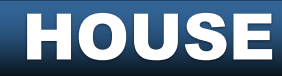

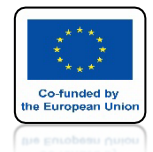

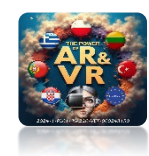

### **WYBIERZ ZAZNACZANIE VERTEX'ÓW** ALBO NACIŚNIJ KLAWISZ 1 Z KLAWIATURY ALFANUMERYCZNEJ

HOUSE

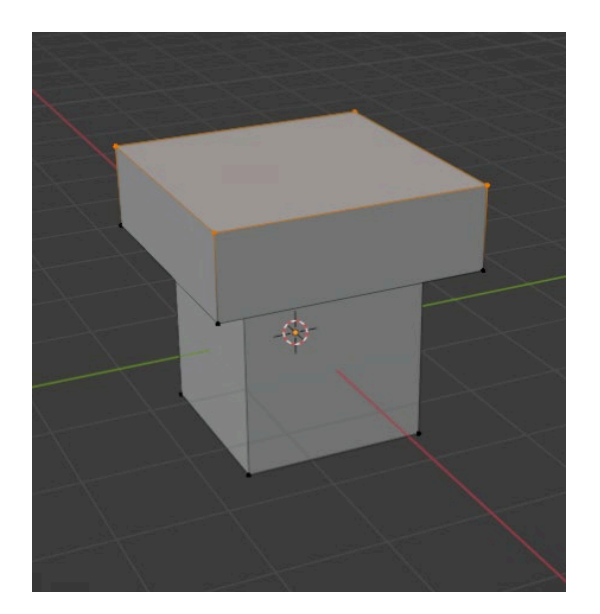

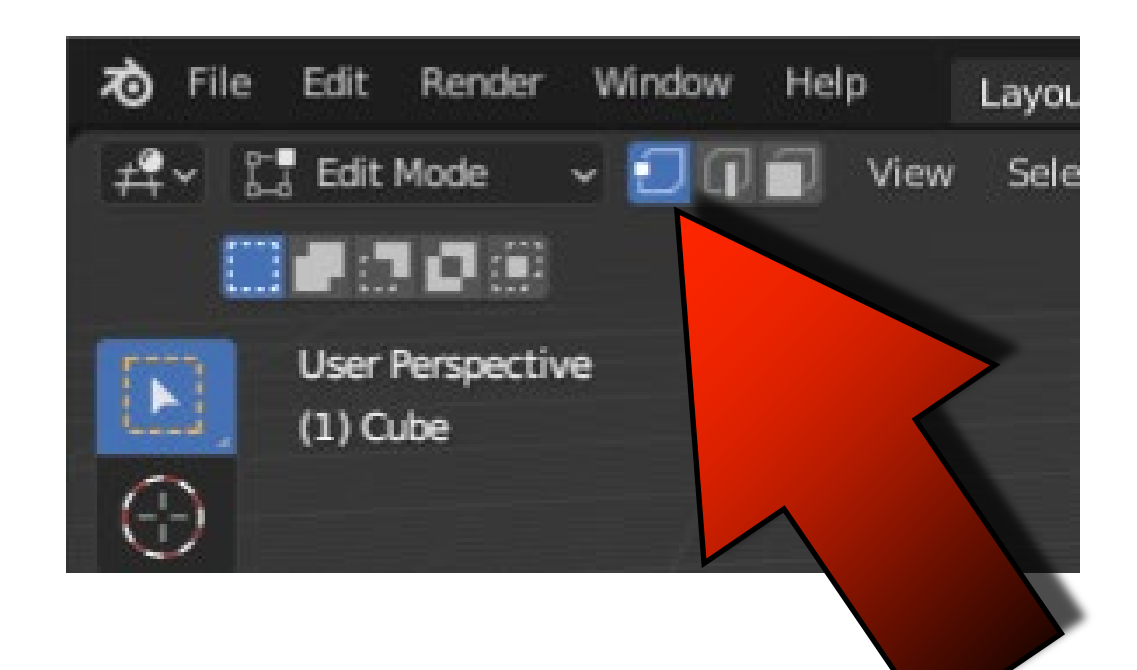

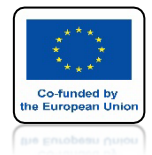

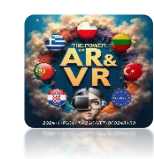

## KLIKNIJ ABY ZAZNACZYĆ JEDEN VERTEX

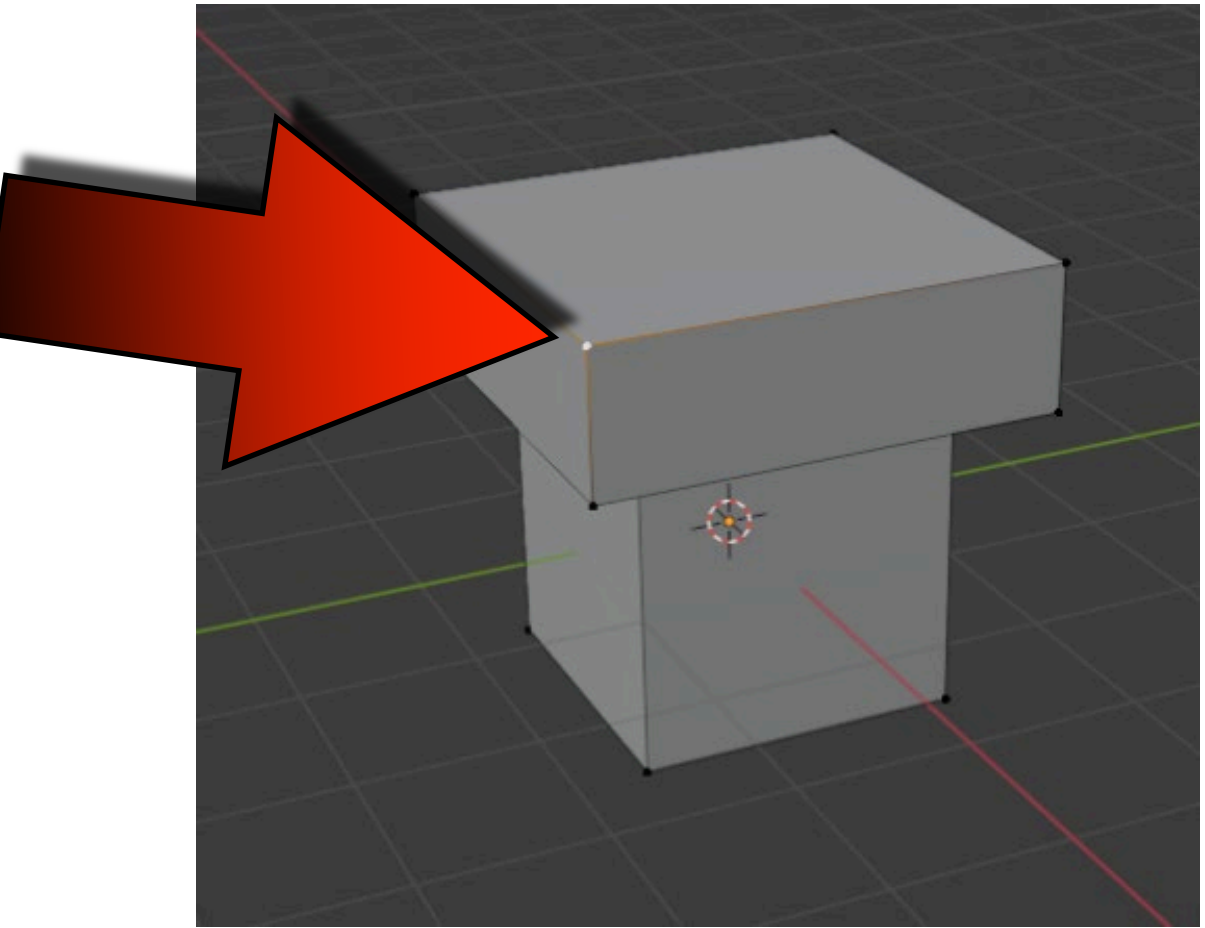

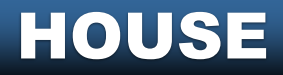

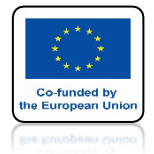

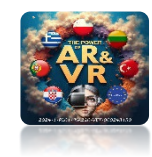

### PRZYTRZYMAJ KLAWISZ SHIFT I KLIKNIJ W DRUGI VERTEX

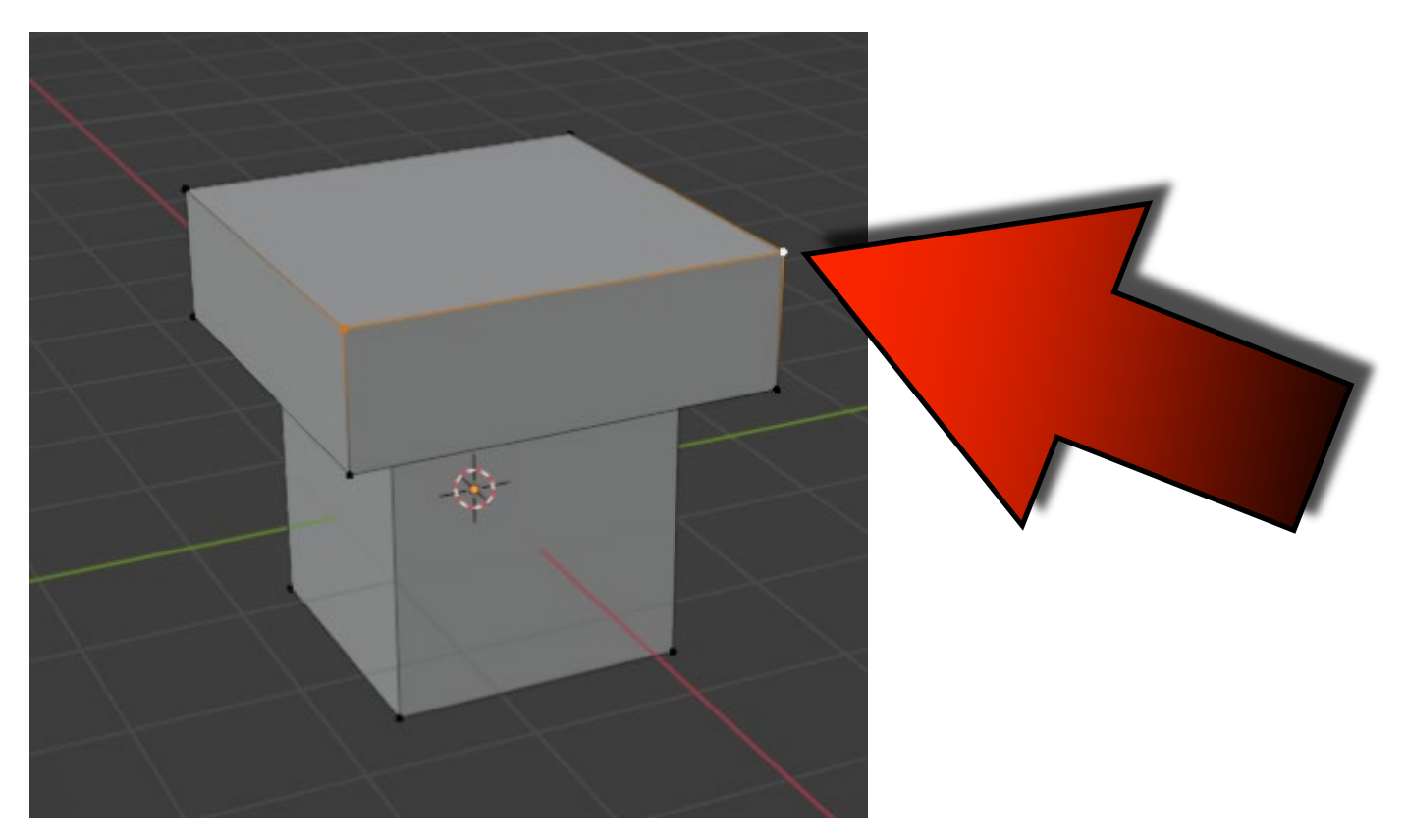

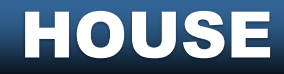

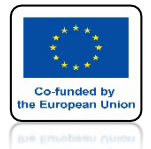

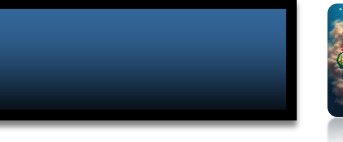

### **POWER OF AR AND VR KLIKNIJ W PRAWY KLAWISZ MYSZY I WYBIERZ MERGE VERTICLES / AT CENTER**

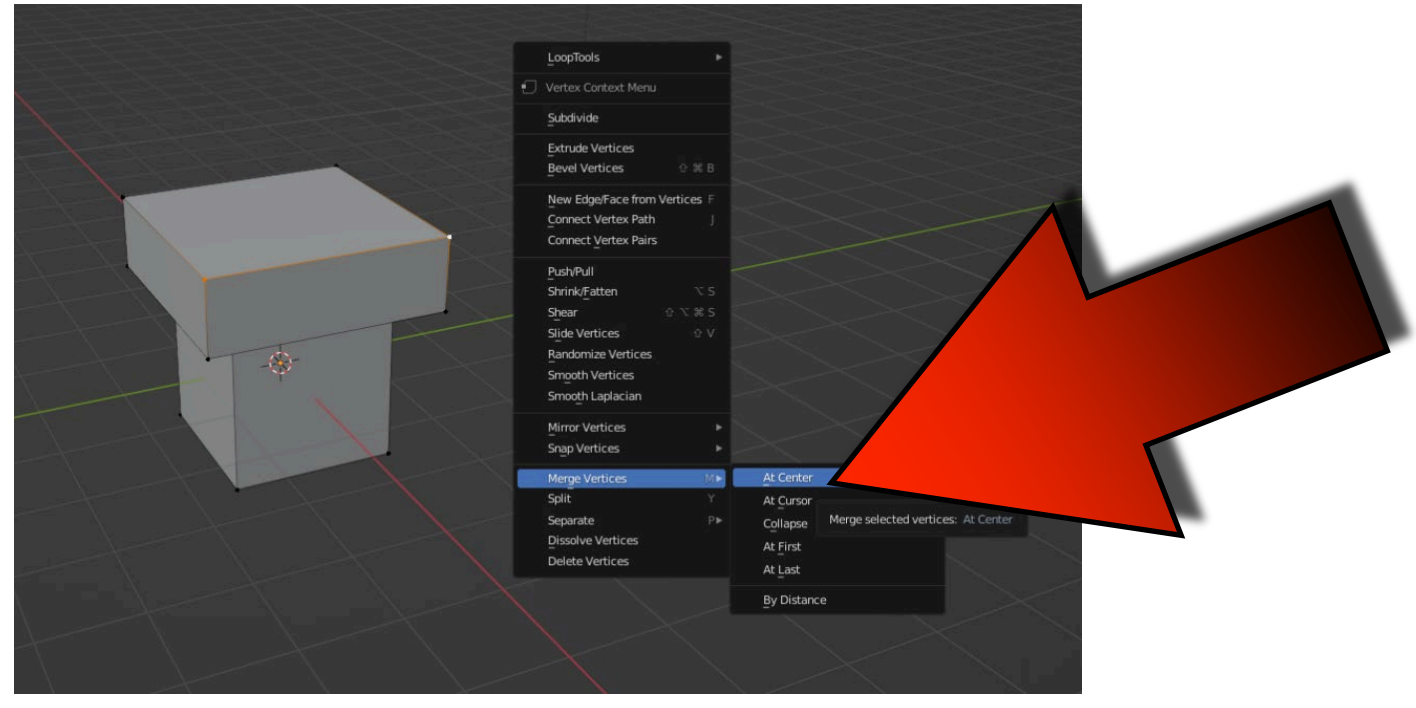

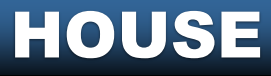

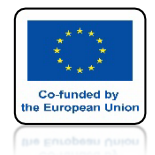

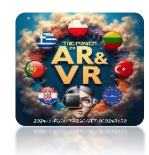

#### DLA KOMPUTERÓW APPLE PRAWY KLAWISZ MYSZY TRZEBA USTAWIĆ W PREFERENCJACH SYSTEMOWYCH WSKAŻ I KLIKNIJ / KLIKNIĘCIE DODATKOWYM PRZYCISKIEM

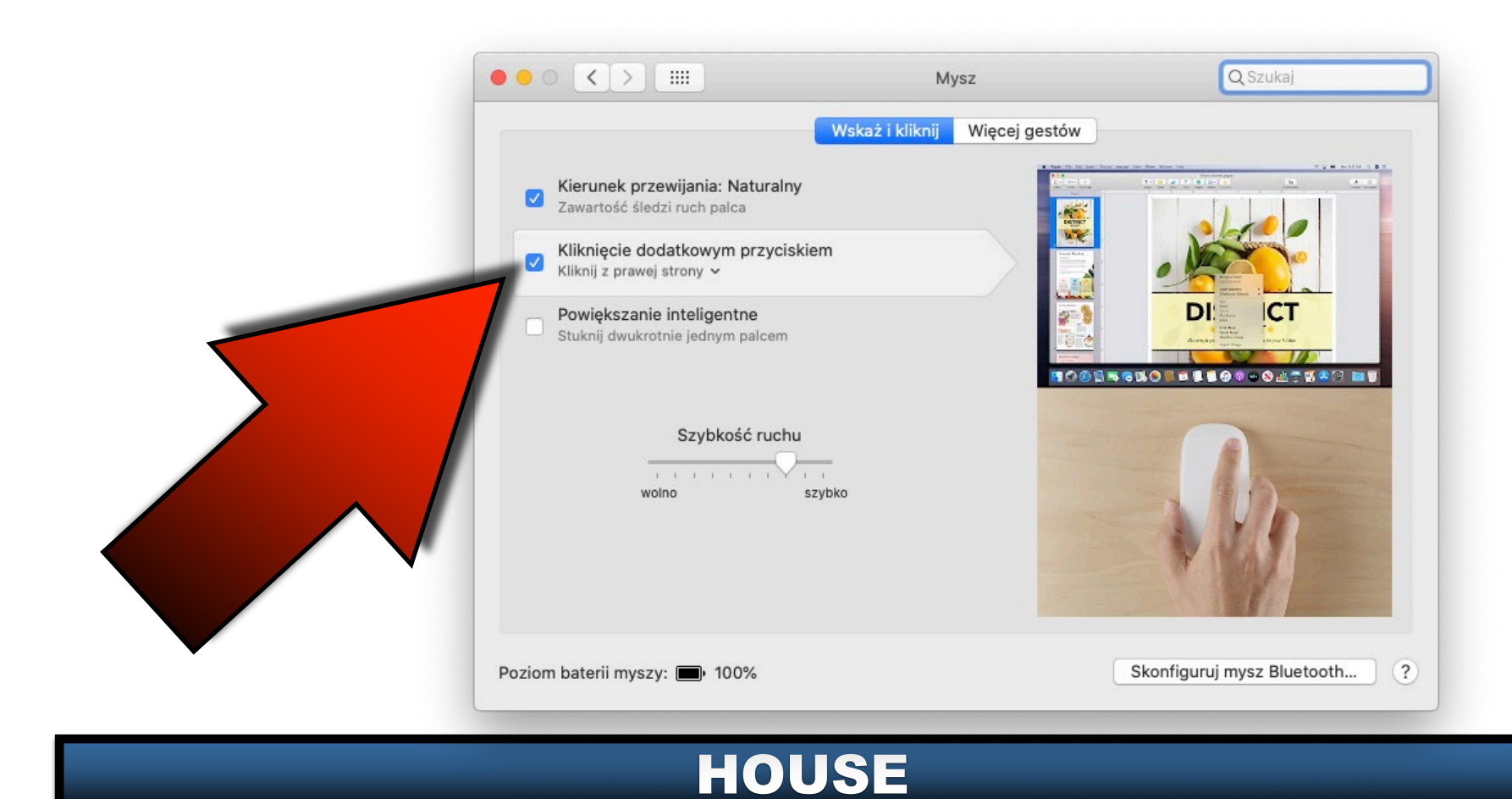

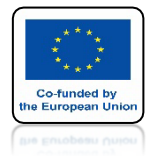

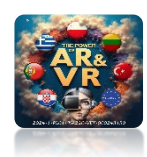

### TYM SPOSOBEM POŁĄCZYMY VERTEX'Y

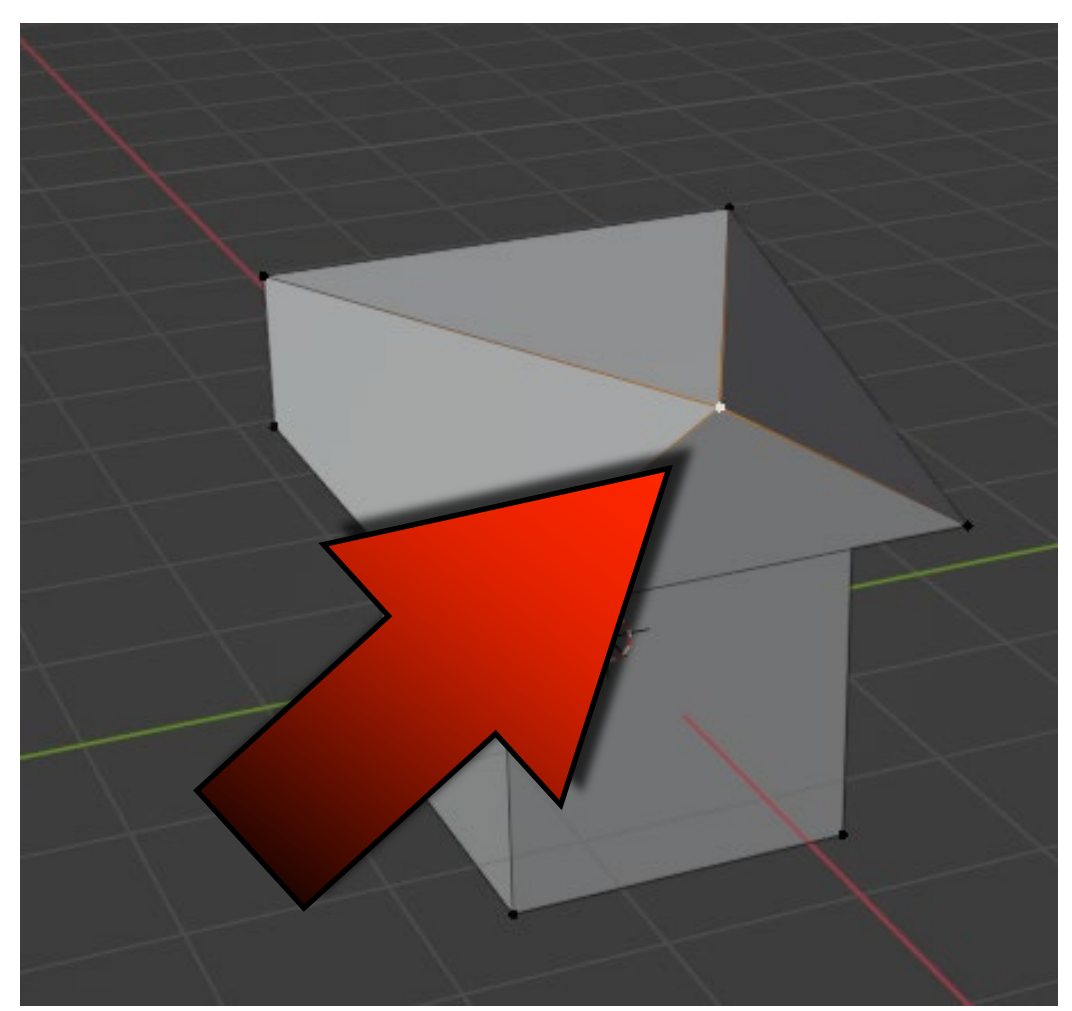

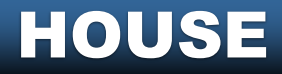

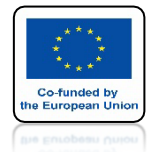

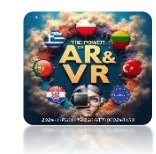

### SAMODZIELNIE POŁĄCZ Z DRUGIEJ STRONY

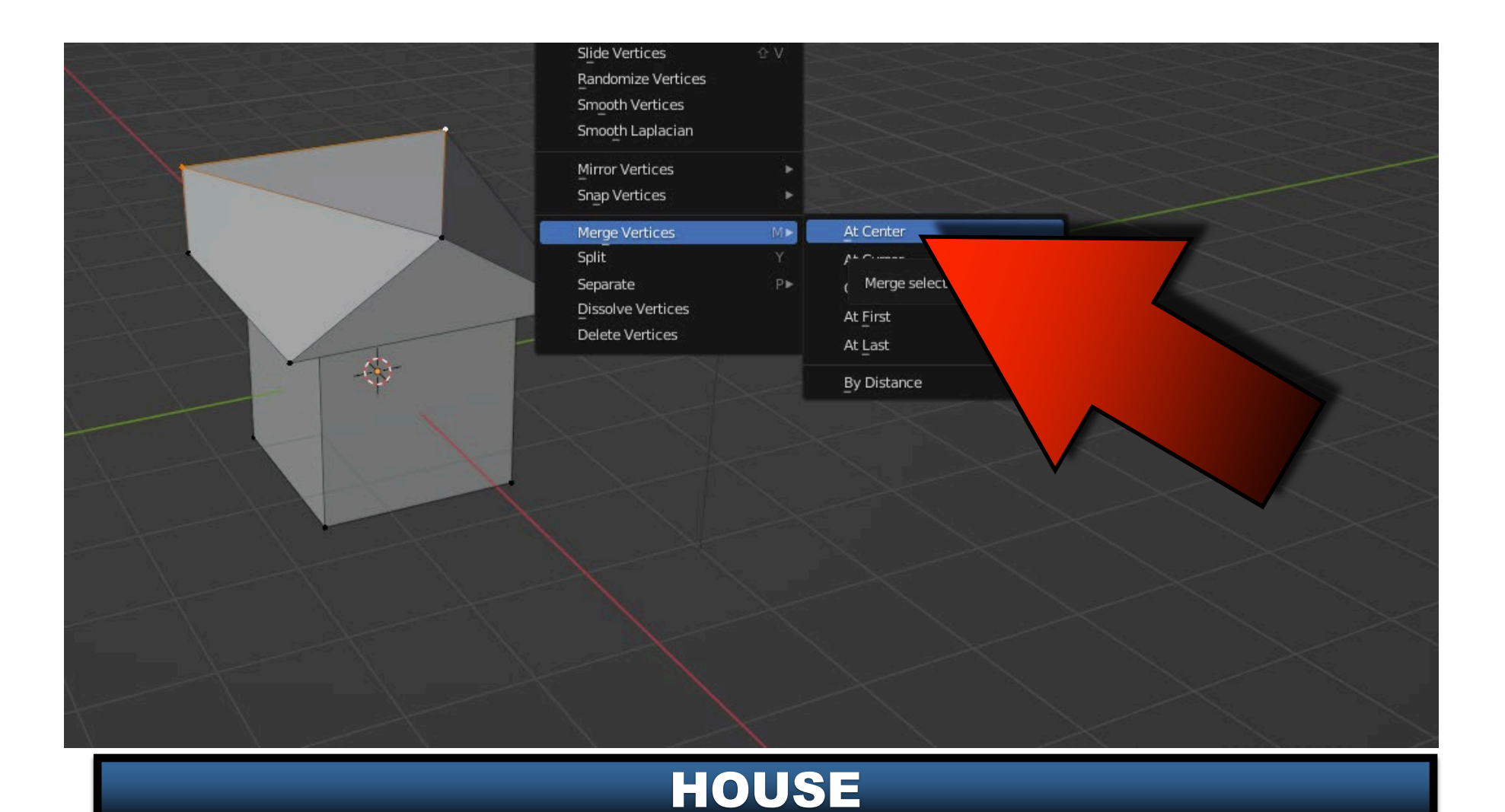

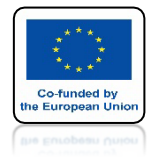

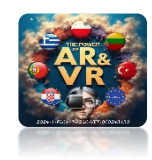

### ZAZNACZ DWA GÓRNE VERTEX'Y

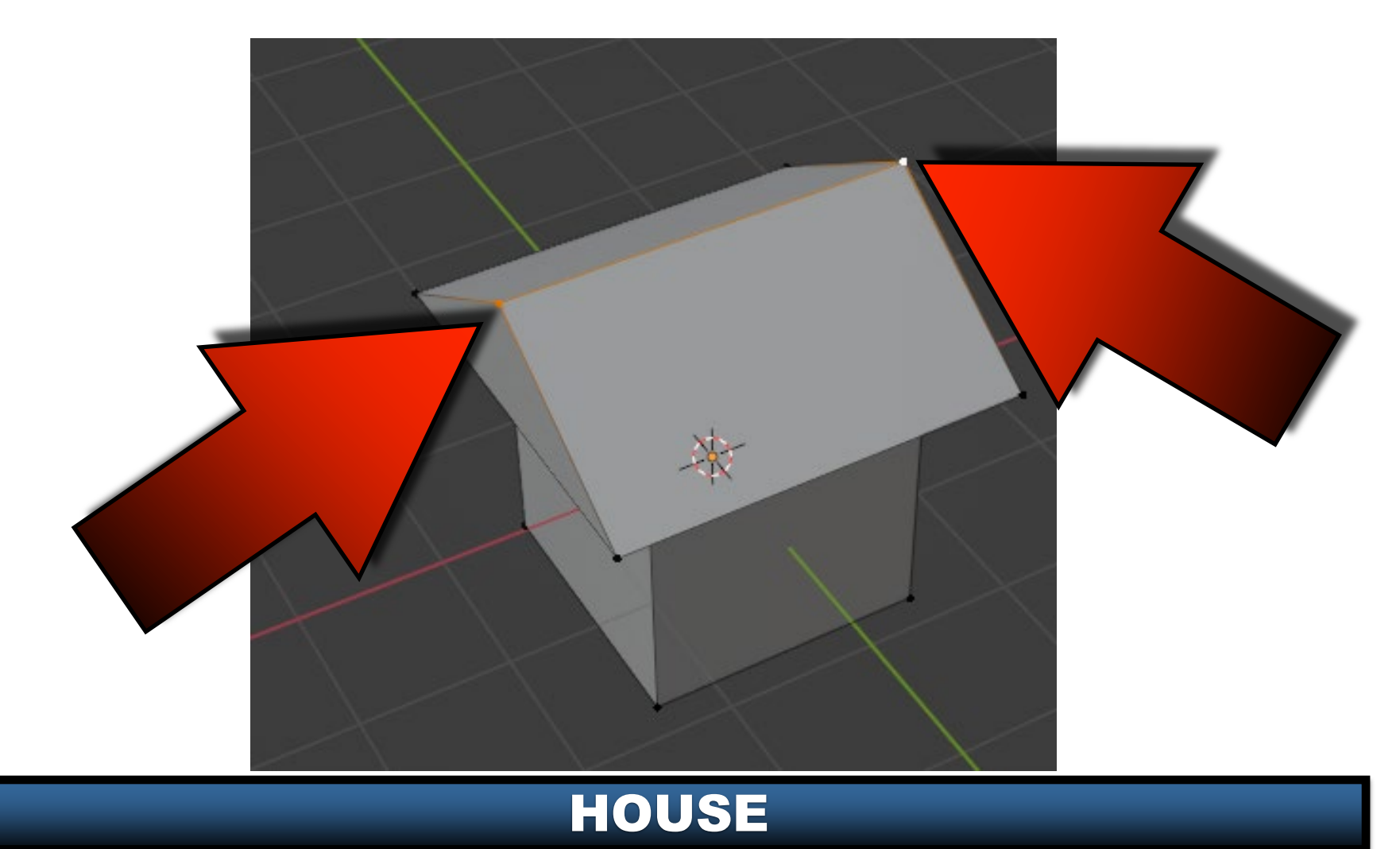

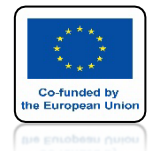

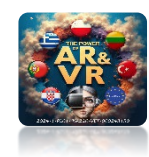

### UŻYJ KLAWISZY S ORAZ X ABY SKALOWAĆ PO OSI X

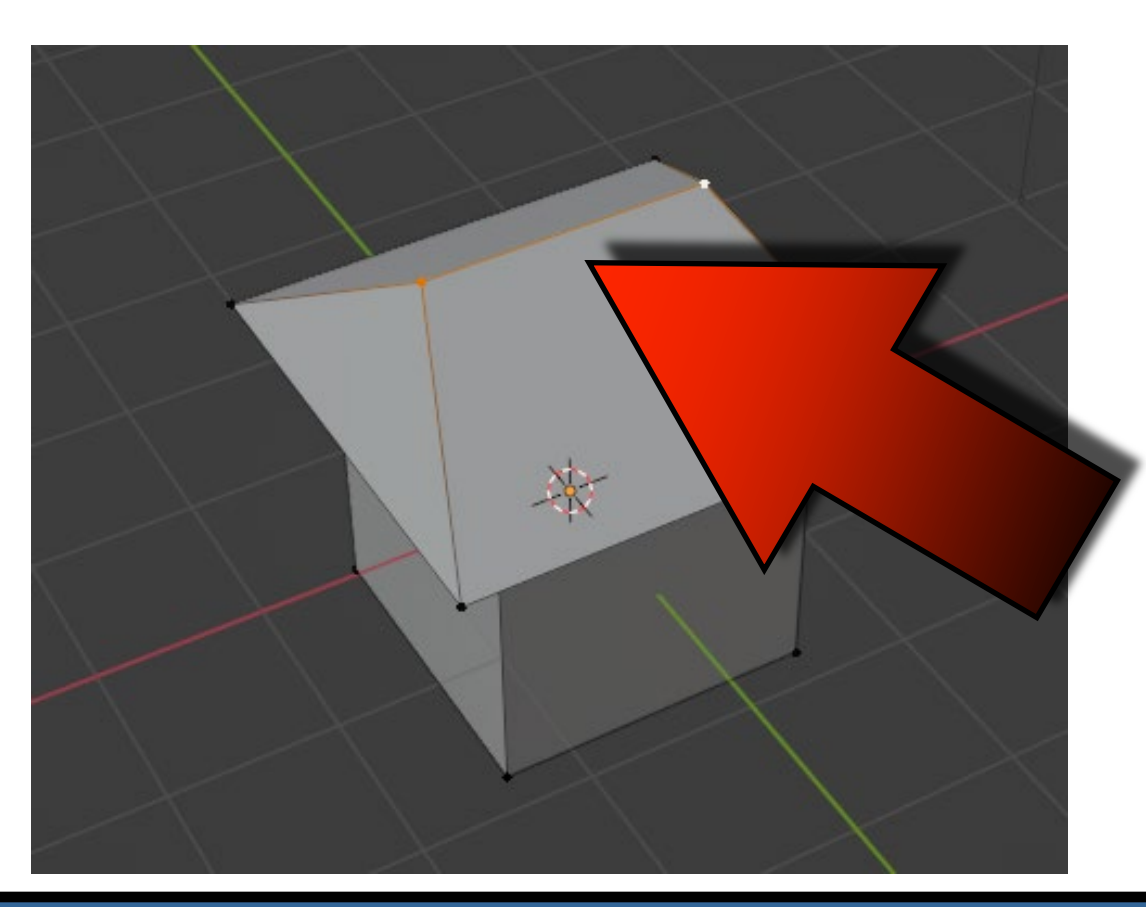

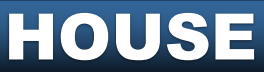

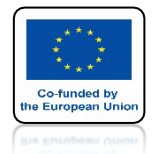

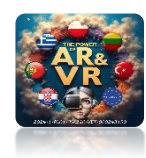

#### ABY ZACHOWAC PROPORCJE SAMODZIELNIE ZMNIEJSZ SZEROKOŚĆ DACHU

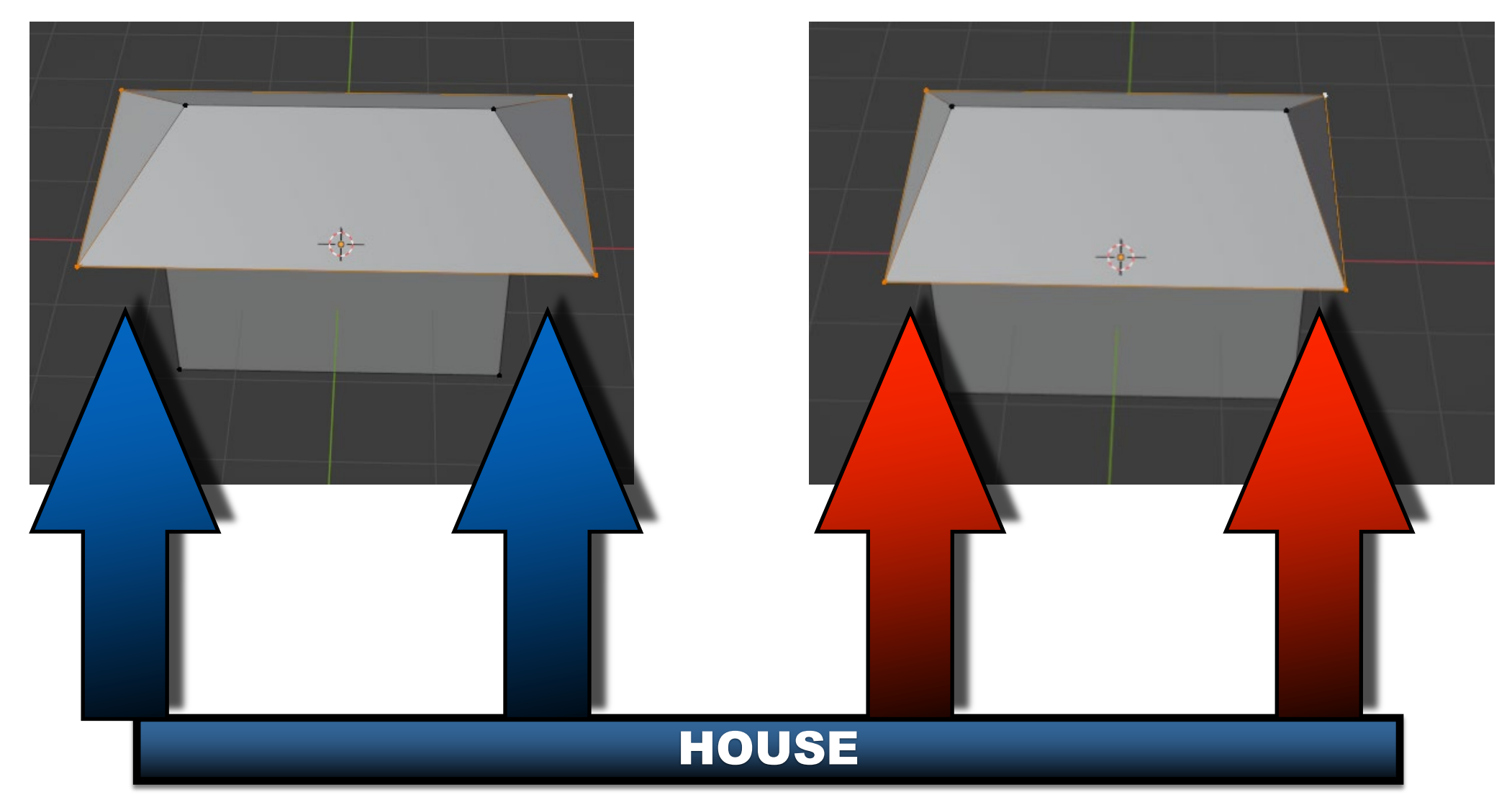

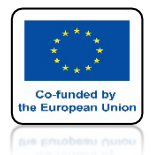

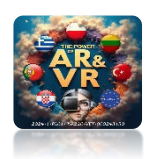

### WOBJECT MODE ZAMIEŃ WIDOK NA MATERIAL PREVIEW LUB KLAWISZ Z

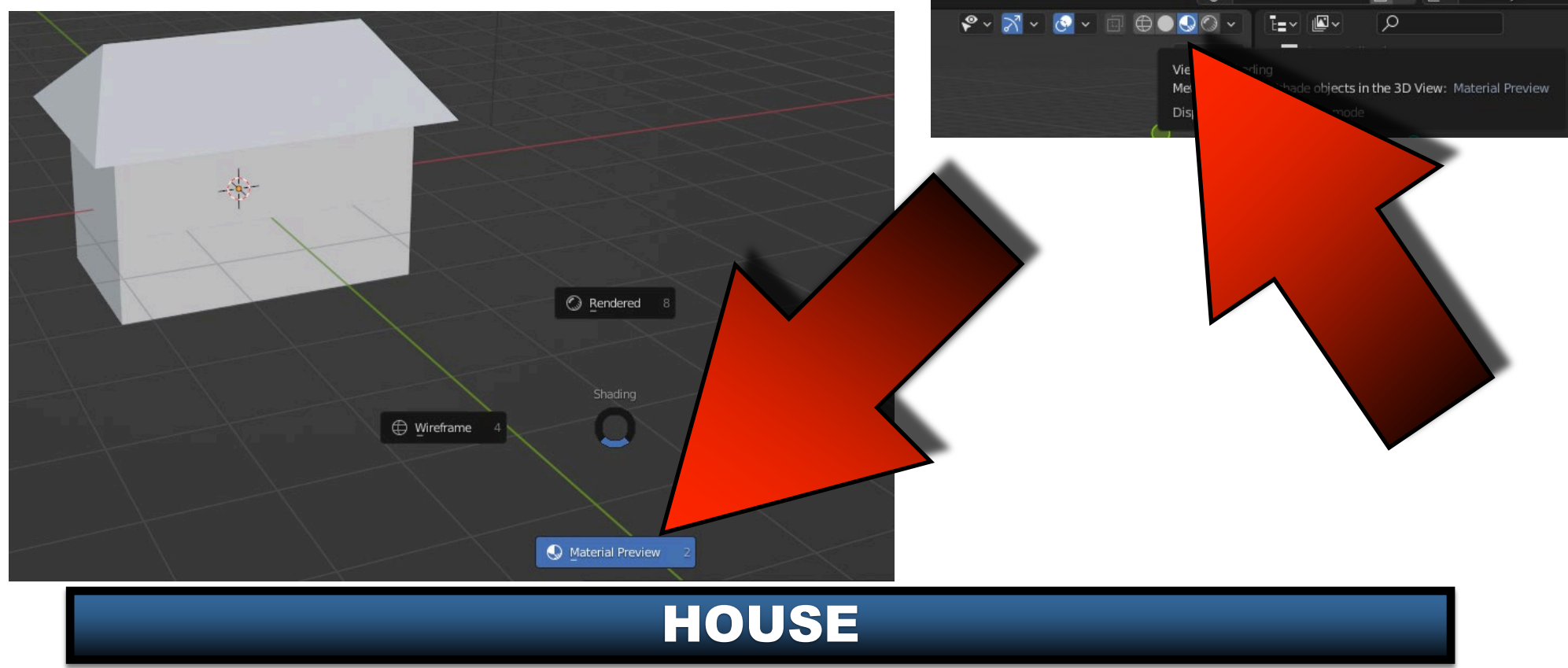

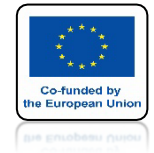

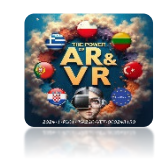

#### PRZEJDŹ DO MATERIAL PREFERENCES ORAZ BASE COLOR

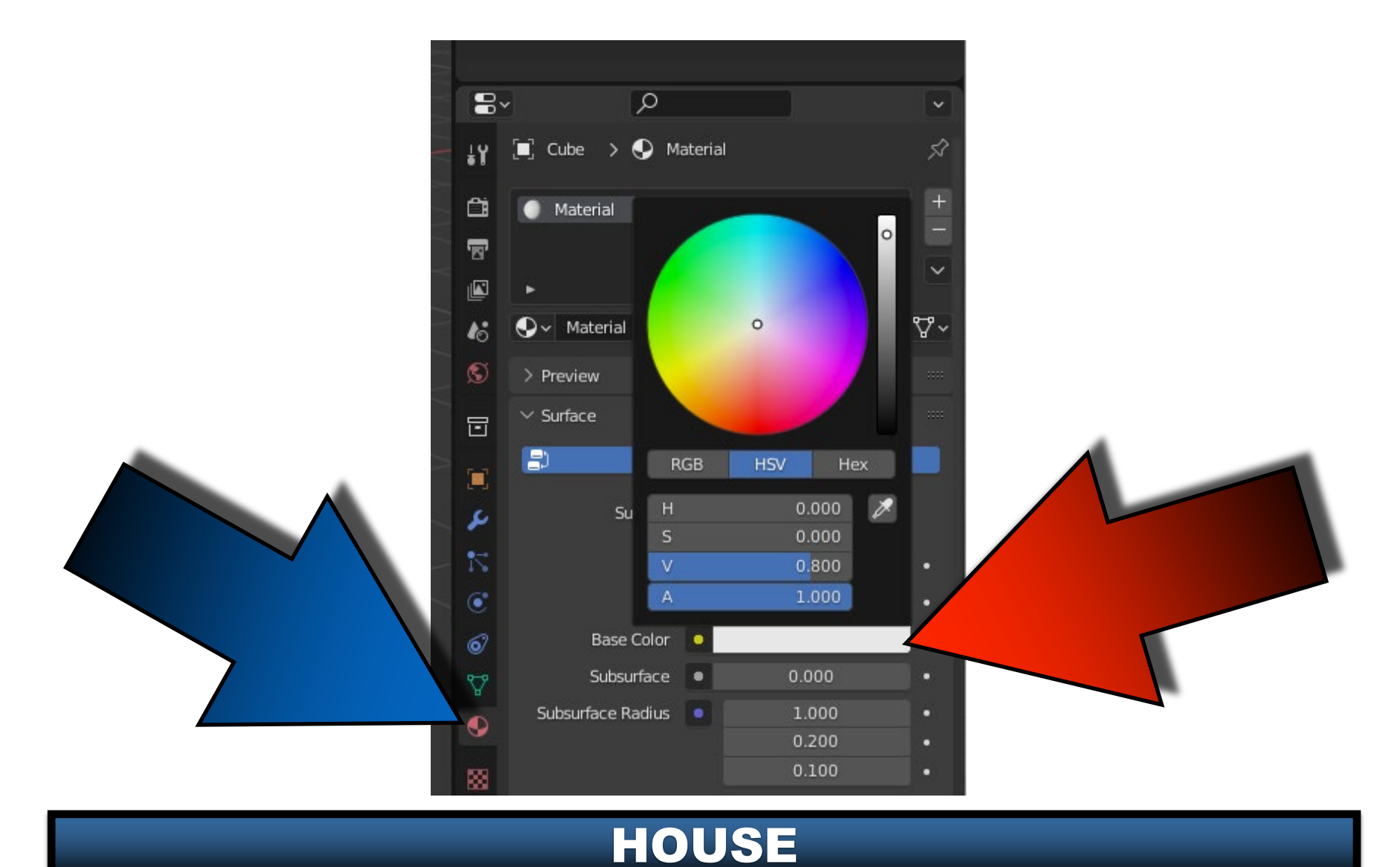

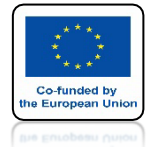

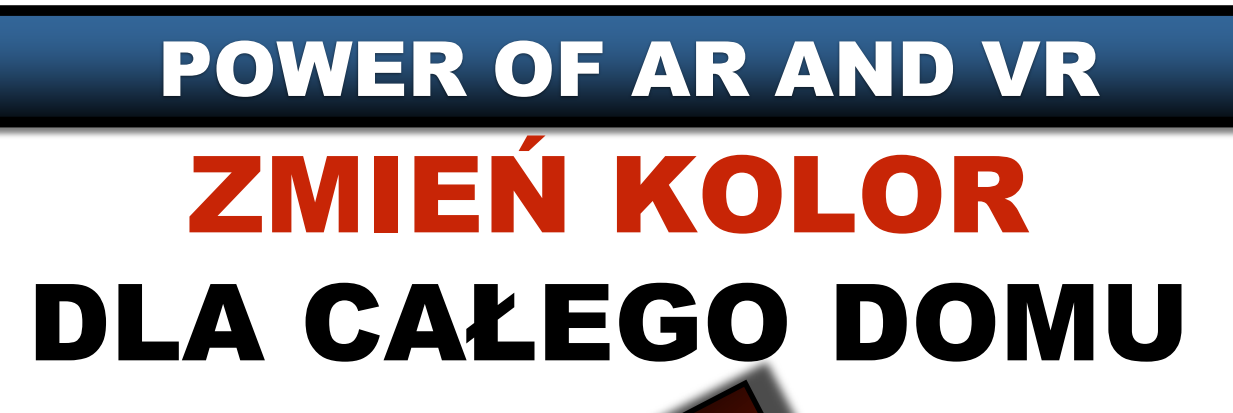

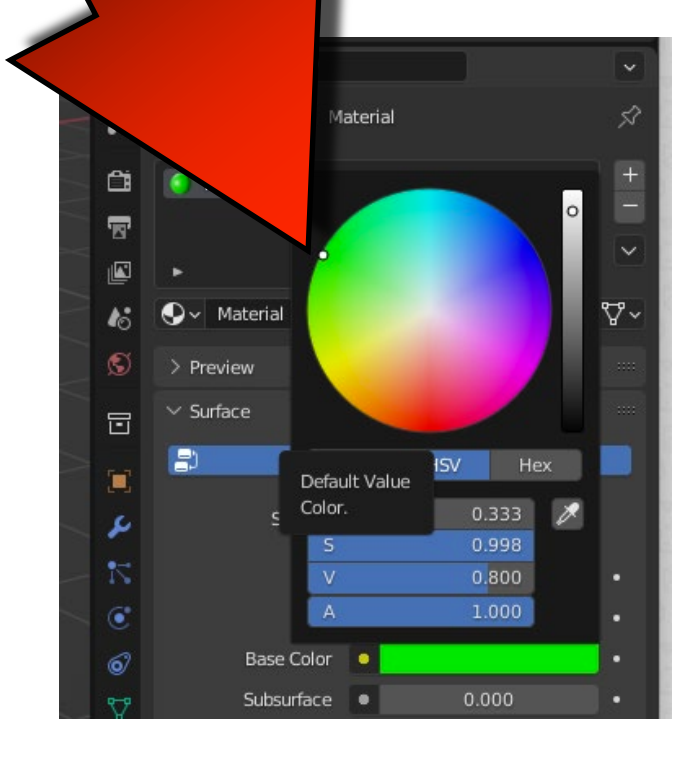

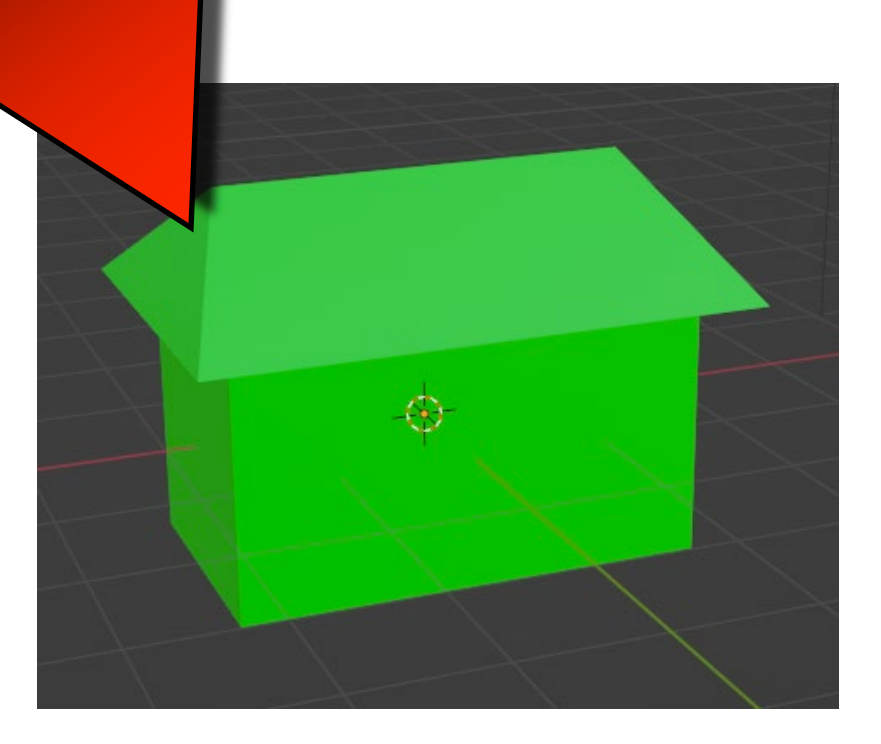

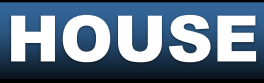

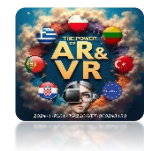

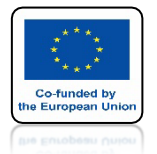

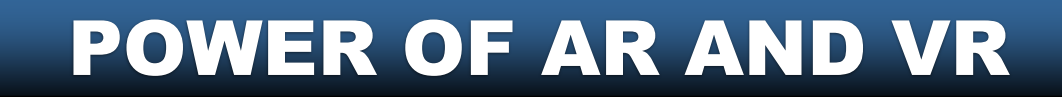

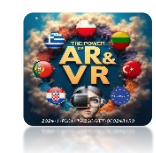

### DODAJ NOWY MATERIAŁ KLIKNIJ NA + A NASTĘPNIE NA NEW

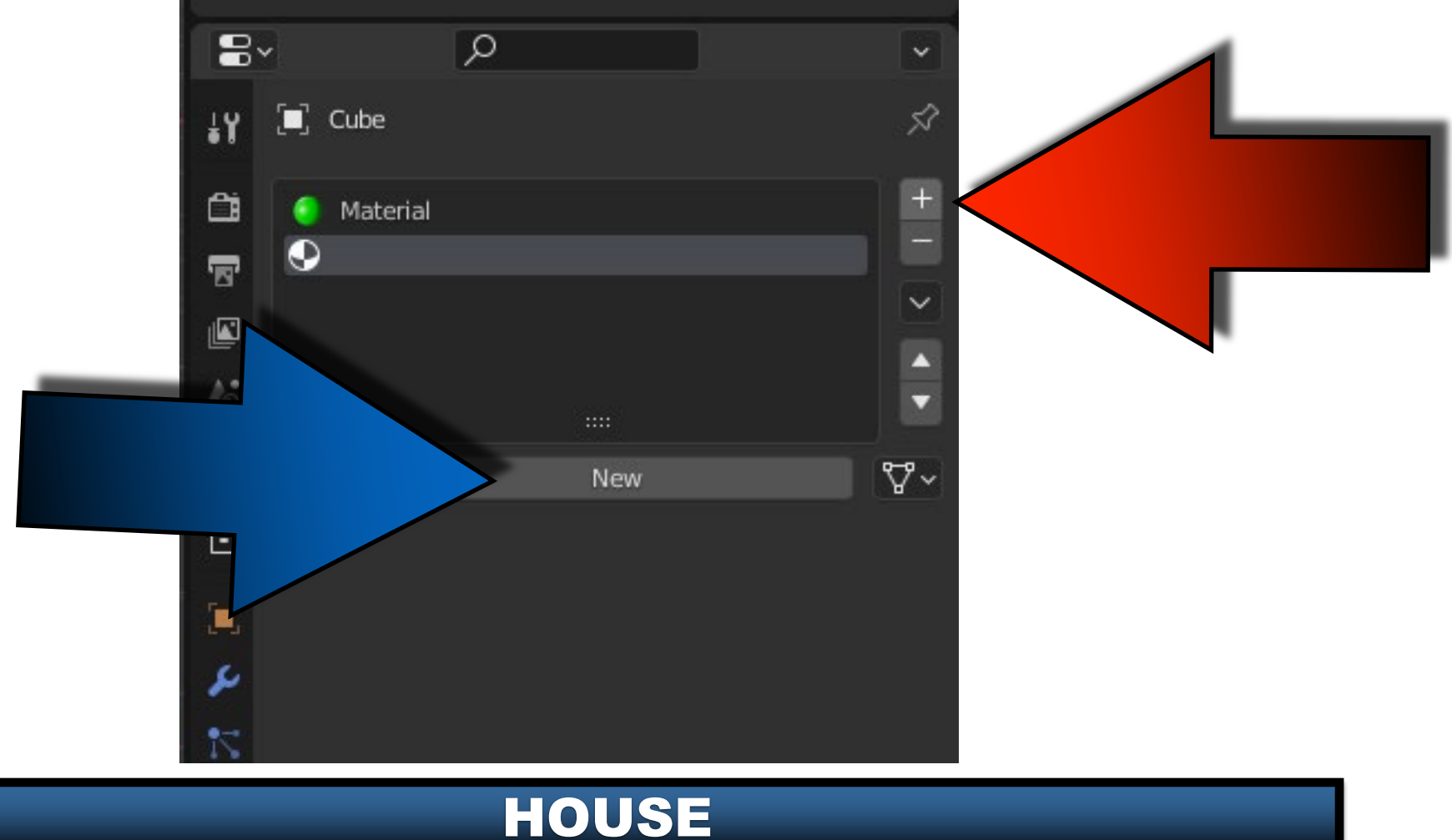

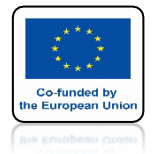

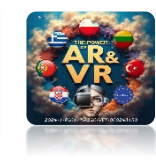

### ZAMIEŃ NA CZERWONY KOLOR

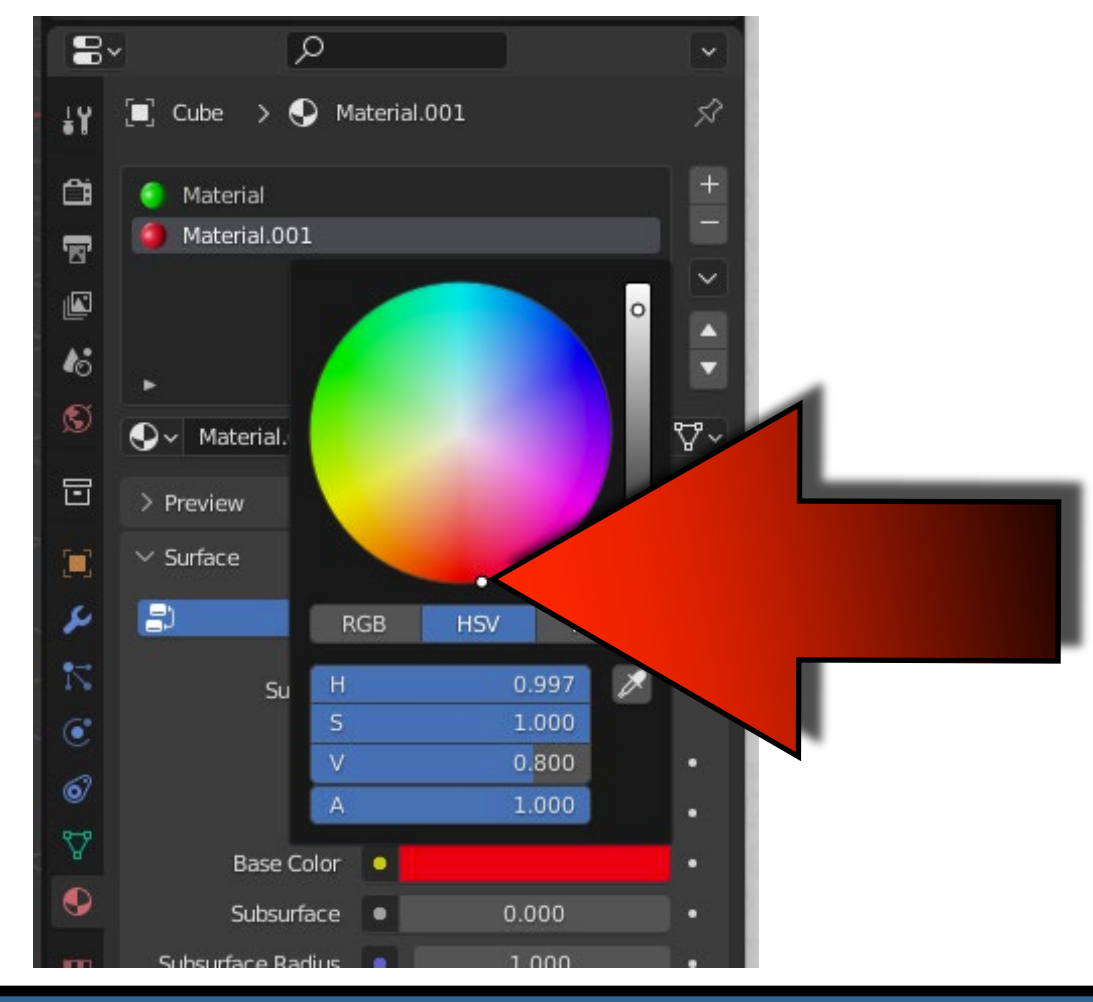

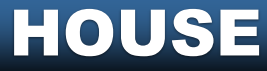

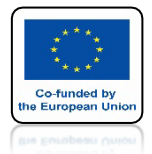

### POWER OF AR AND VR ZAZNACZ DOM NOWY MATERIAŁ

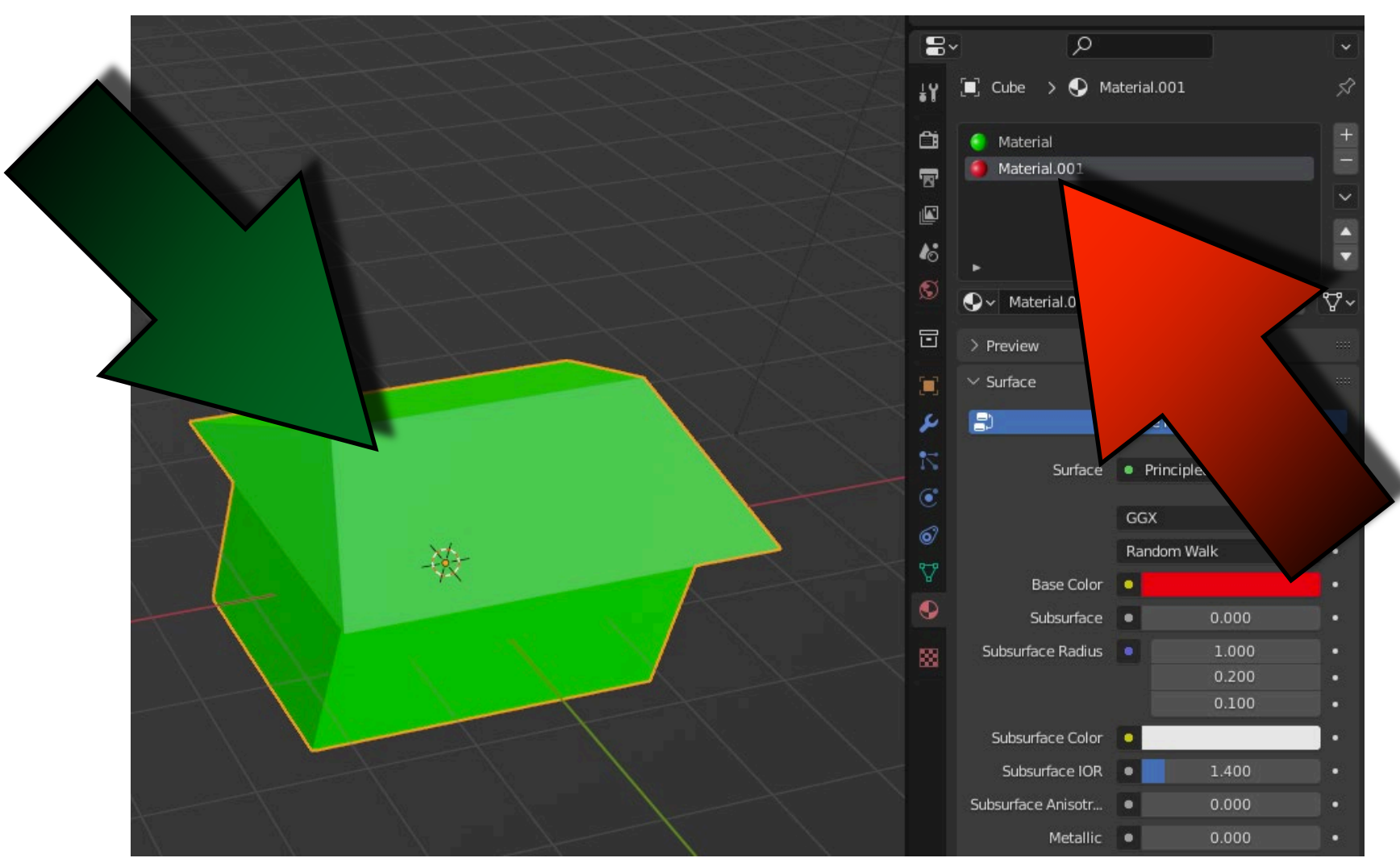

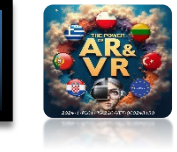

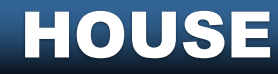

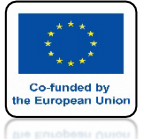

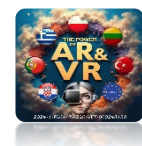

### POWER OF AR AND VR PRZEJDŹ DO EDIT MODE, KLIKNIJ W WYBIERANIE ŚCIAN I ZAZNACZ ŚCIANY DACHU

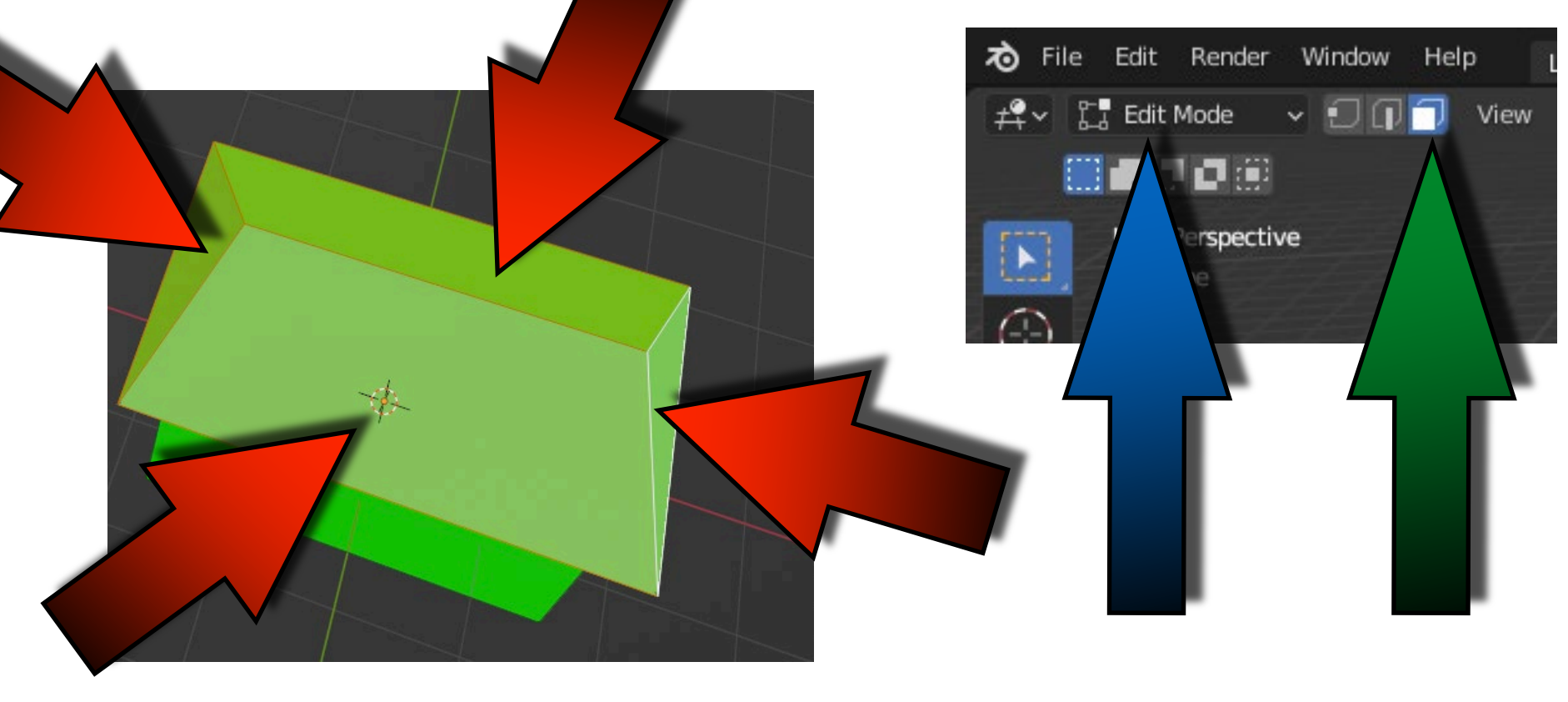

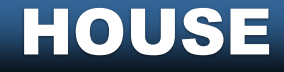

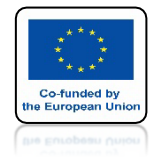

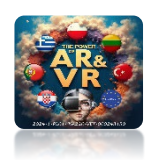

### NASTĘPNIE KLIKNIJ W PRZYCISK ASSIGN

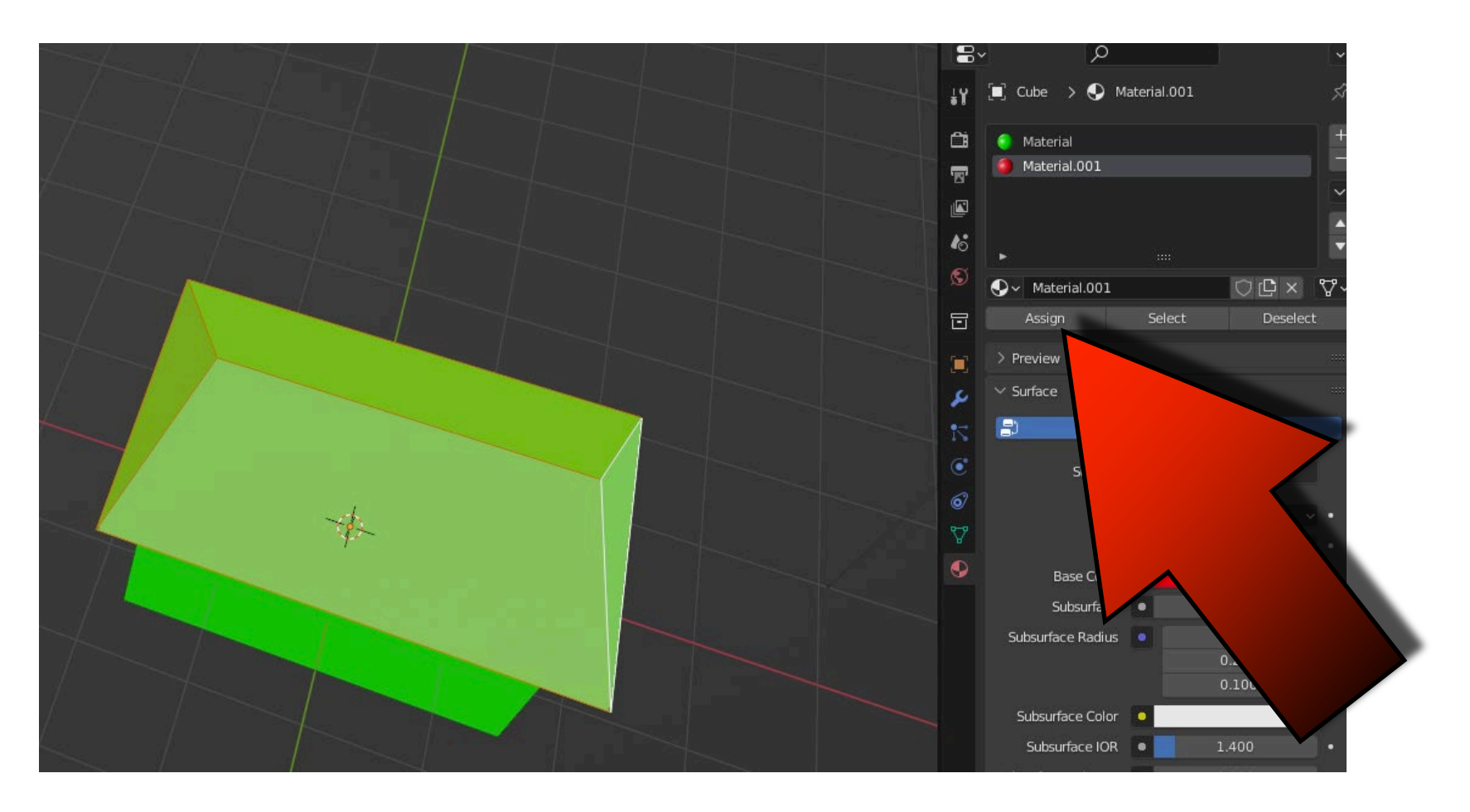

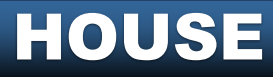

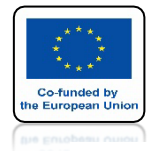

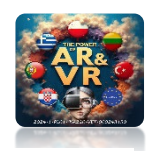

### THE ROOF WILL CHANGE ITS COLOR

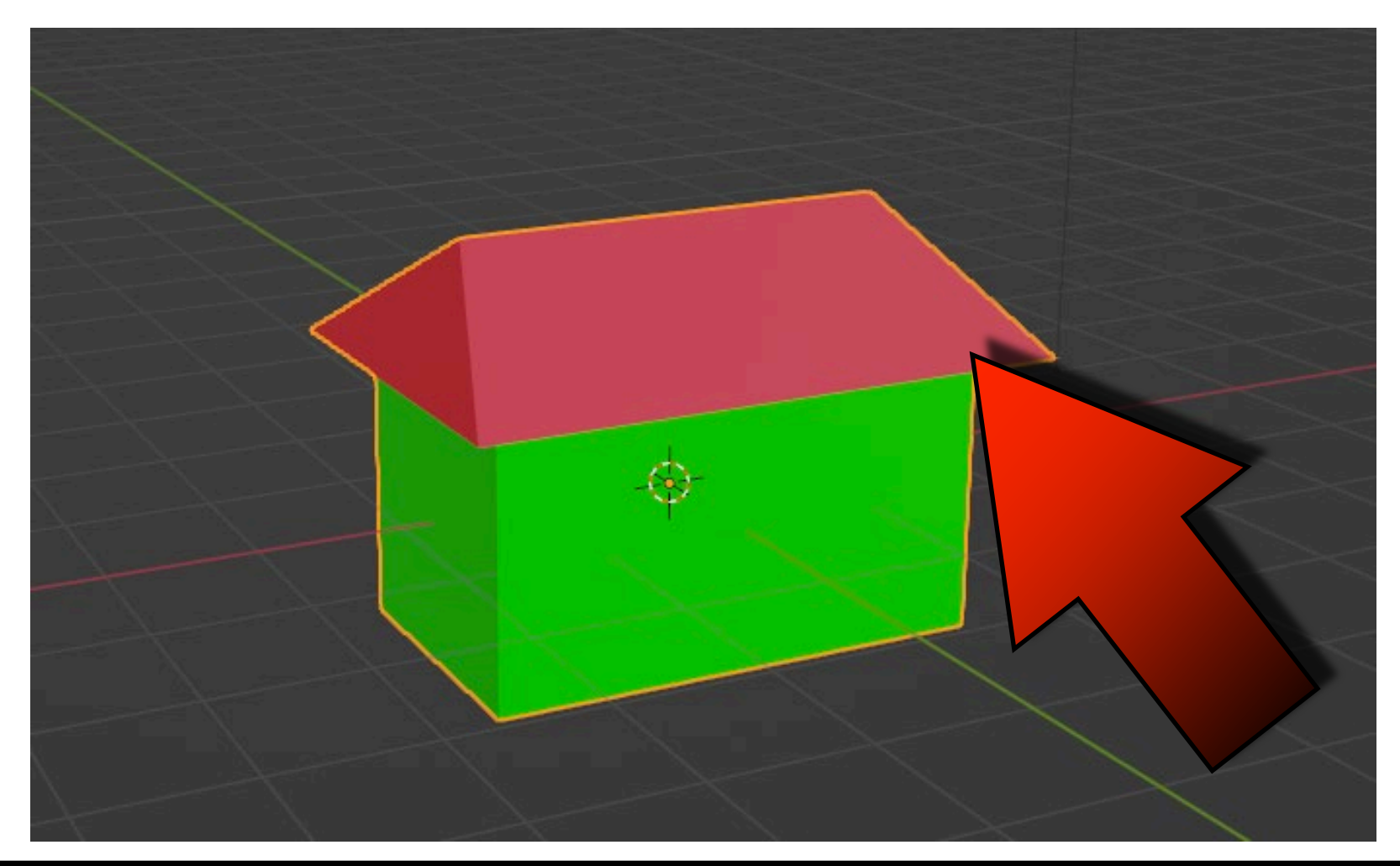

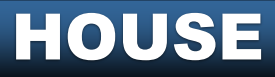

# DZIĘKUJĘ ZA UWAGĘ

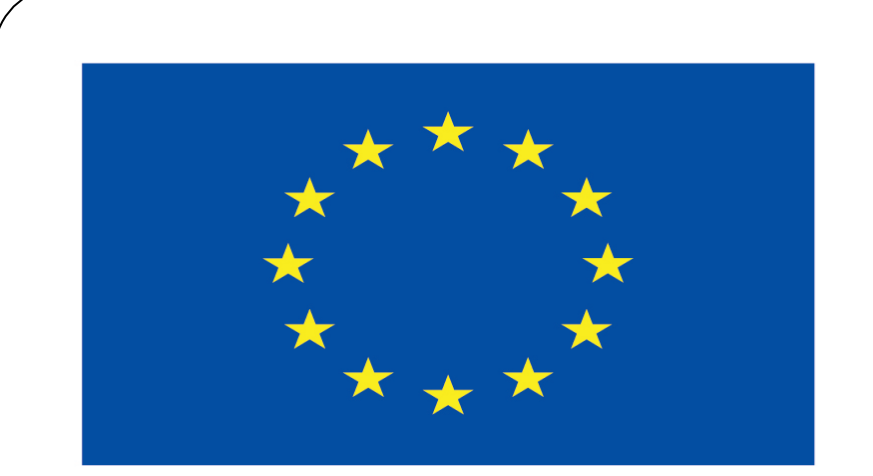

#### **Co-funded by** the European Union

#### **Co-runged by** the European Union

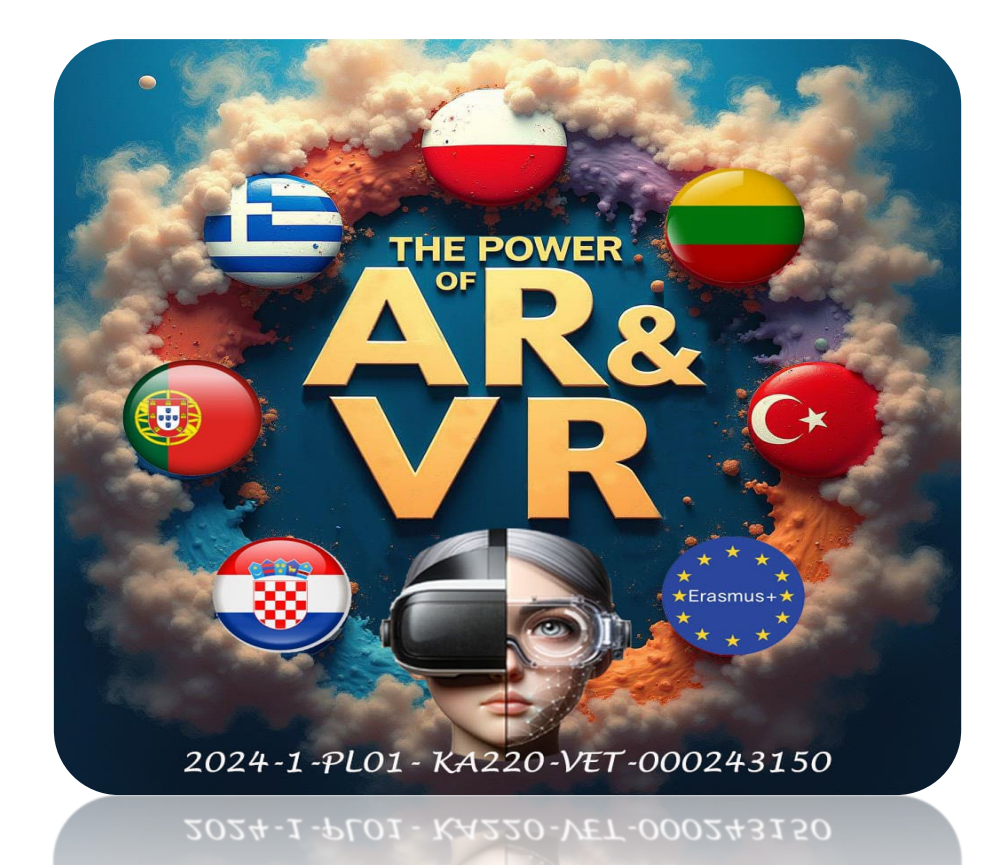